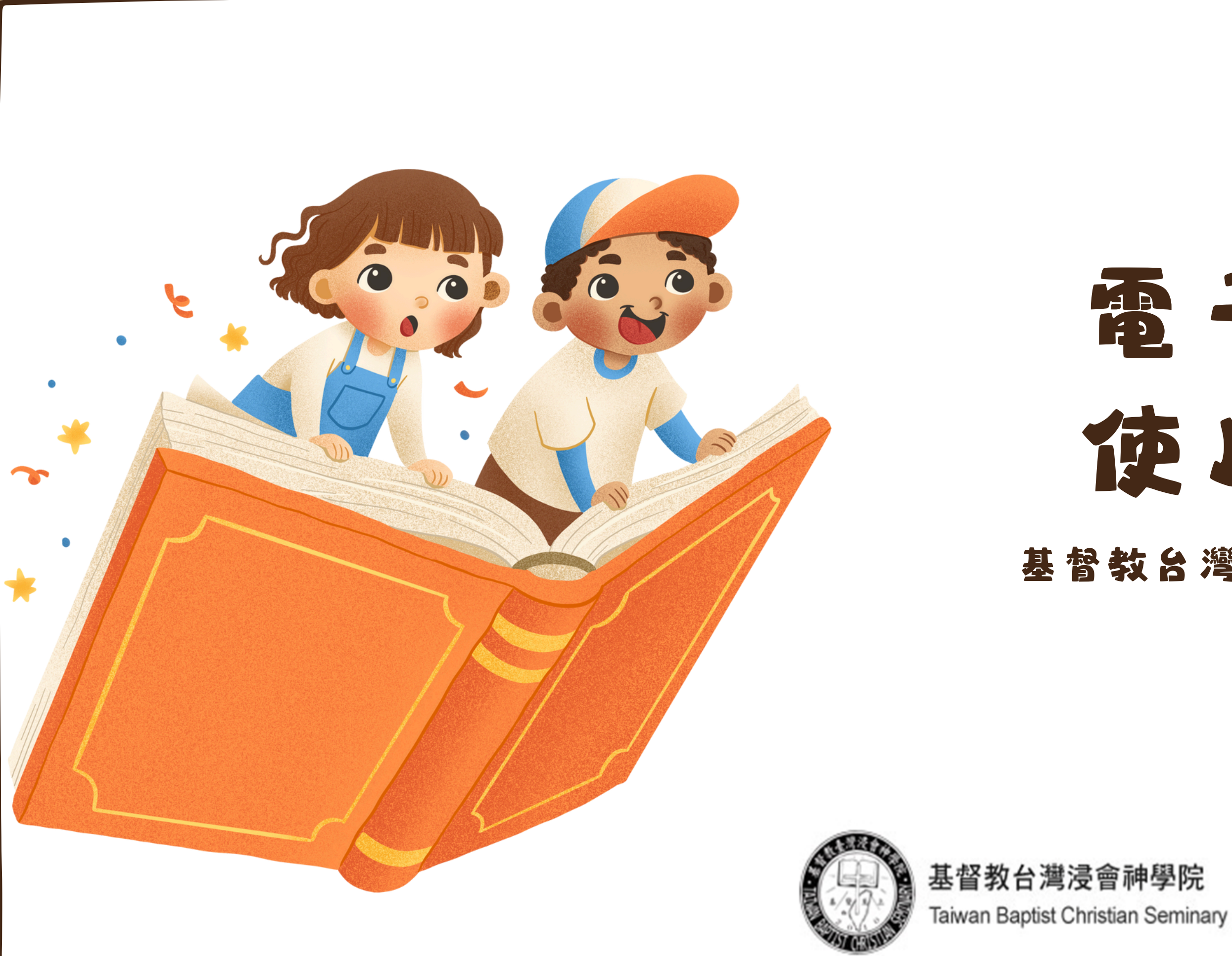

# 電子資源 使用說明 基督教台灣浸會神學院圖書館

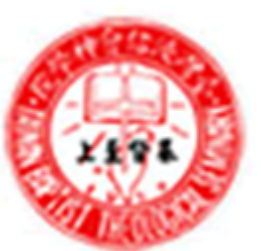

台灣浸信會神學院 Taiwan Baptist Theological Seminary

#### 校外如何使用電子資源?請先進入本館網頁

學期間開館時間-週一到週四 8:00-22:00週五 8:00 -17:35 周六日及國定假日不開放 ・9-10月主題書展:【一點也book(不)重:電子書FUN(放)開讀】 · 歡迎大家線上借閱 / 閱讀(校外可使用校外連線入口登錄即可閱讀) ・校外連線入口:即日起可在校外使用圖書館電子資源(預設密碼與帳號相同・可按忘記密碼修改・少部分資料庫仍需密碼) ·試用資料庫:華藝XAniosco試用資料庫·開放試用至12/31·試用期間【挑戰五大任務抽好禮】 ·詳見活動連結。

#### -中文電子資源-

-英文電子資源-

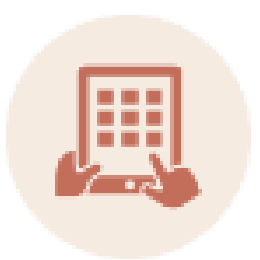

華藝資料庫

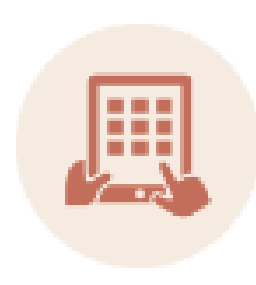

神學資源-ATLAs PLUS資料庫 (ATLAs使用指引)

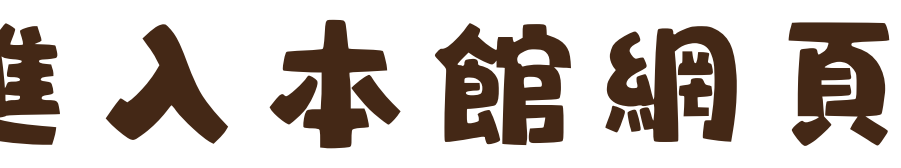

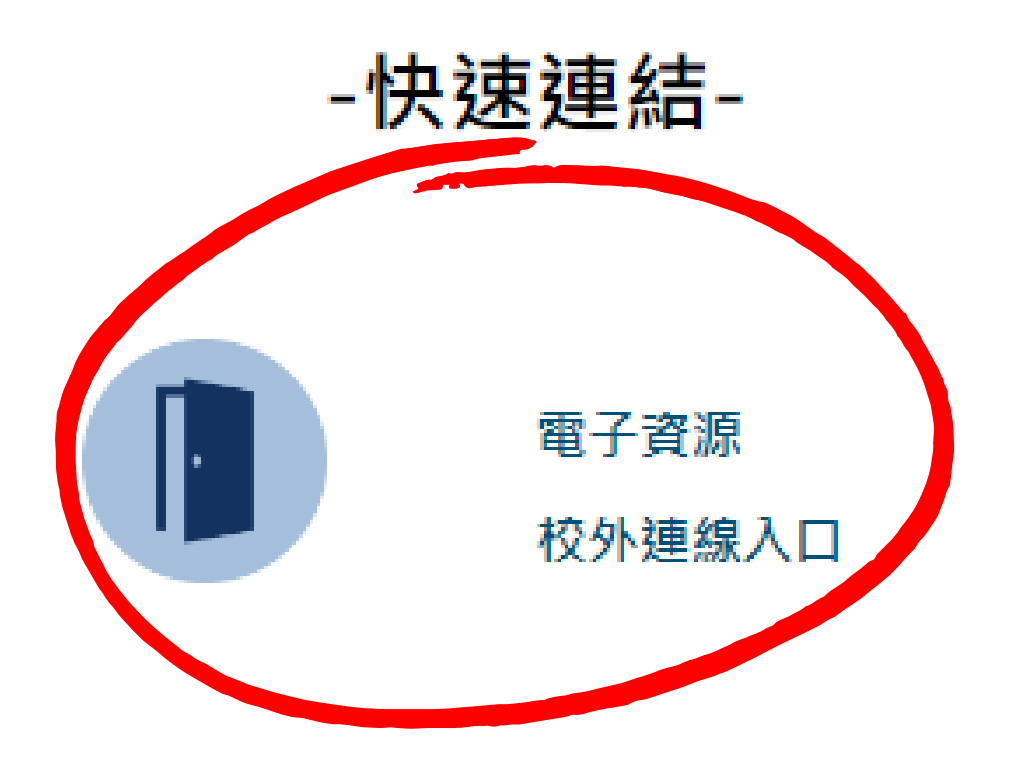

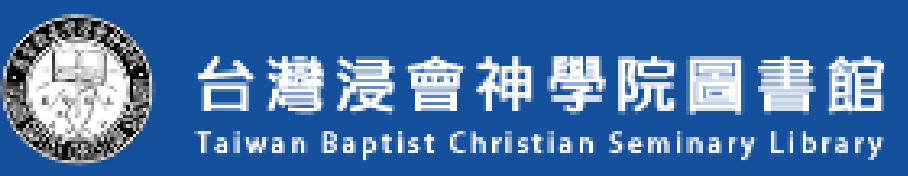

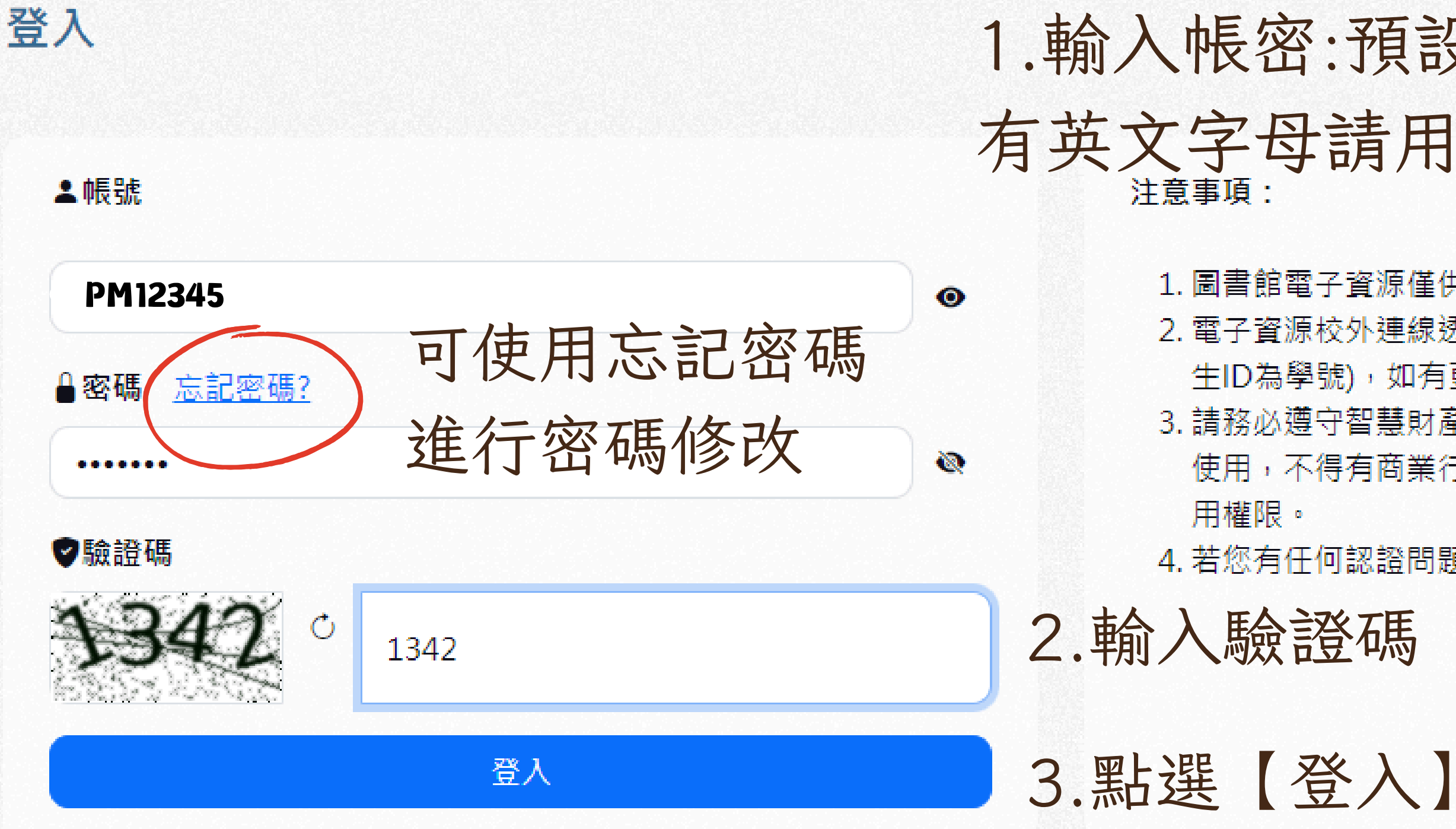

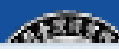

#### 1. 輸入帳密:預設帳密即為學號,如 有英文字母請用大寫

1. 圖書館電子資源僅供本校讀者學術研究使用。 2. 電子資源校外連線透過圖書館帳密做認證【帳密由圖書館提供(學 生ID為學號),如有更改過密碼請用更改後的密碼】。 3. 請務必遵守智慧財產權及相關規定, 限個人學術研究或教學目的 使用,不得有商業行為及連續大量下載或列印,違反者將停止使

4. 若您有任何認證問題,請洽圖書館(電話:02-27203140 #136)

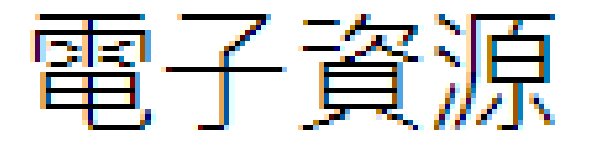

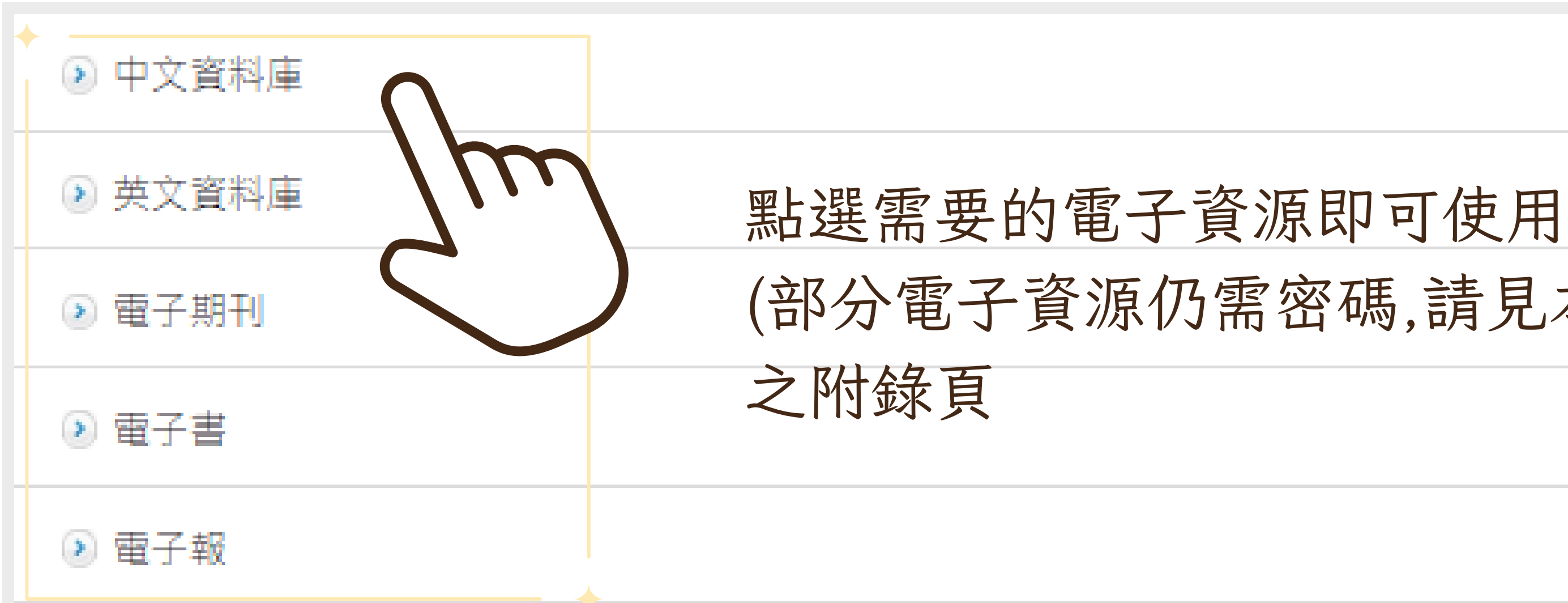

# (部分電子資源仍需密碼,請見本檔案最後方

| 華藝中文電子書                                                                                                    |                                                                                                    |
|----------------------------------------------------------------------------------------------------|----------------------------------------------------------------------------------------------------|
| 21科庫介紹                                                                                                    | 為了使同學有新穎豐富的閱讀視野,浸神圖書館採購一批中文電子書,提供同學線上閱讀,增添不同的閱讀元素<br>閱2冊/7天,到期自動歸還。                                       |
| 附檔                                                                                                    | iRead eBooks平台使用手冊<br>使用電子書需透過學校IP並註冊個人帳密,詳情請參閱使用手冊。                                                      |
|                                                                                                    |                                                                                                    |
| 新國際新約神學與                                                                                                    |                                                                                                    |
| 資料庫介紹                                                                                                    | <b>此</b> 套辭典是彙整新約原文語詞的辭典,也匯集新約成書所使用希臘文所蕴含的兩希文化及思想,這是一套足以還<br>真義的經典工具書。                                    |
| 說明                                                                                                    | 使用本辭典需使用帳密進入,如有需要請參閱每學期圖書館電子資源的帳密清單。                                                                      |
| 21世紀新約背景主<br>学科庫介紹                                                                                             | 三題辭し<br>以希臘文化、羅馬帝國政治以及傳統猶太信仰三大方向・整理出從兩約之間到初代教會發展時期的重要背景知識<br>書、書信、啟示文學・成書時期的重要背景知識;此套辭典為讀者帶來整本新約上下文清楚的脈絡。 |
| 說明                                                                                                    | 使用本辭典需使用帳密進入,如有需要請參閱每學期圖書館電子資源的帳密清單。                                                                      |
|                                                                                                    | 取用した状況 本道 日期共営務研究 2010 Collection                                                                         |
| MARTIN AND A MARTINE AND A MARTINE AND A MARTINE AND A MARTINE AND A MARTINE AND A MARTINE AND A MARTINE AND A | 22經/ 白代妊果相早期基督教研究 2018 Collection<br>每2今文書共70冊, 內容涵蓋取經研究, 古猫士教, 古伊近南, 按四際, 巫海士券, 詳距应主義印度尼教, 日期            |
| DIIII四天电士香。<br>空料店公约                                                                                           | 电丁王大音六/0冊,內容涵童里紅明九,口溜入教,口刊如果,庆汉字,九海口仓,福别底土虢樊摩尼教,于别                                                        |
| BTIII四又电于著一<br>資料庫介紹<br>附編                                                                                     | Brill使用手冊 pdf                                                                                             |
| 高料庫介紹<br>附稿                                                                                                    | Brill使用手冊.pdf                                                                                             |

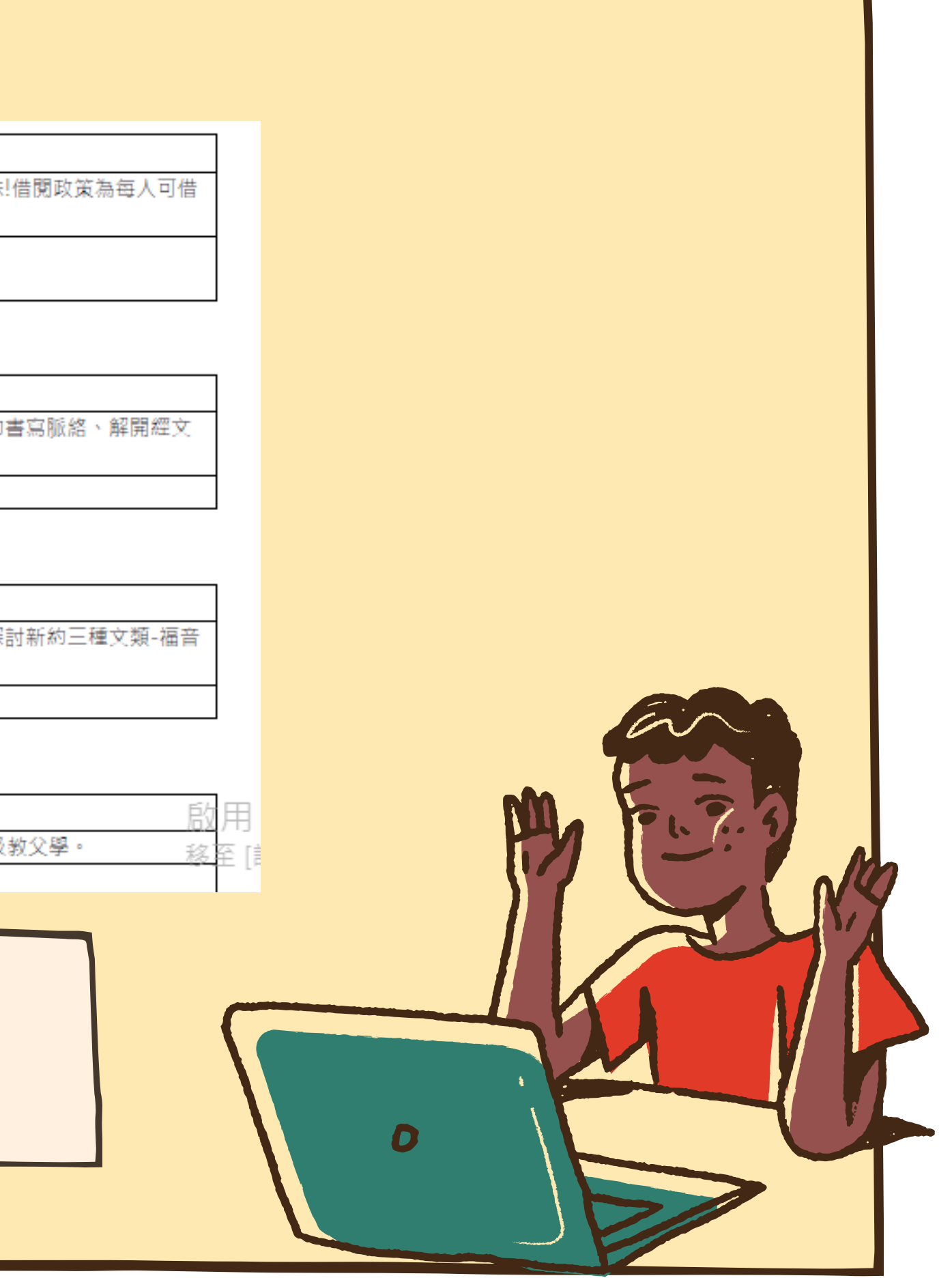

| < 推導<br>HyRead 電子書<br>決次目聴 経力 調整電子 (Web Technology (                                                                                                    | Co., Ltd.                 |  |  |  |
|----------------------------------------------------------------------------------------------------|---------------------------|--|--|--|
| 1005月2日分         年齢         単行柄         単白柄         単白柄           2.9         12+         #1         ■           ★★★☆☆         成         首箱         波病科技股分有限 | ия хо<br>EN 86.6<br>Ях мв |  |  |  |
| 新功能 <ul> <li>圖書能授尋體驗改善(支援快速選擇圖書能)</li> <li>圖書能分類歸還支援第三層(碼選主總有三層書單時)</li> </ul>                                                                               | 版本記錄<br>1個月前<br>版本3.17    |  |  |  |
| 預覽                                                                                                    |                           |  |  |  |
|                                                                                                    |                           |  |  |  |
| 1 安裝「HyRead」免<br>然後開啟                                                                                                    | と費APP・                    |  |  |  |
|                                                                                                    |                           |  |  |  |

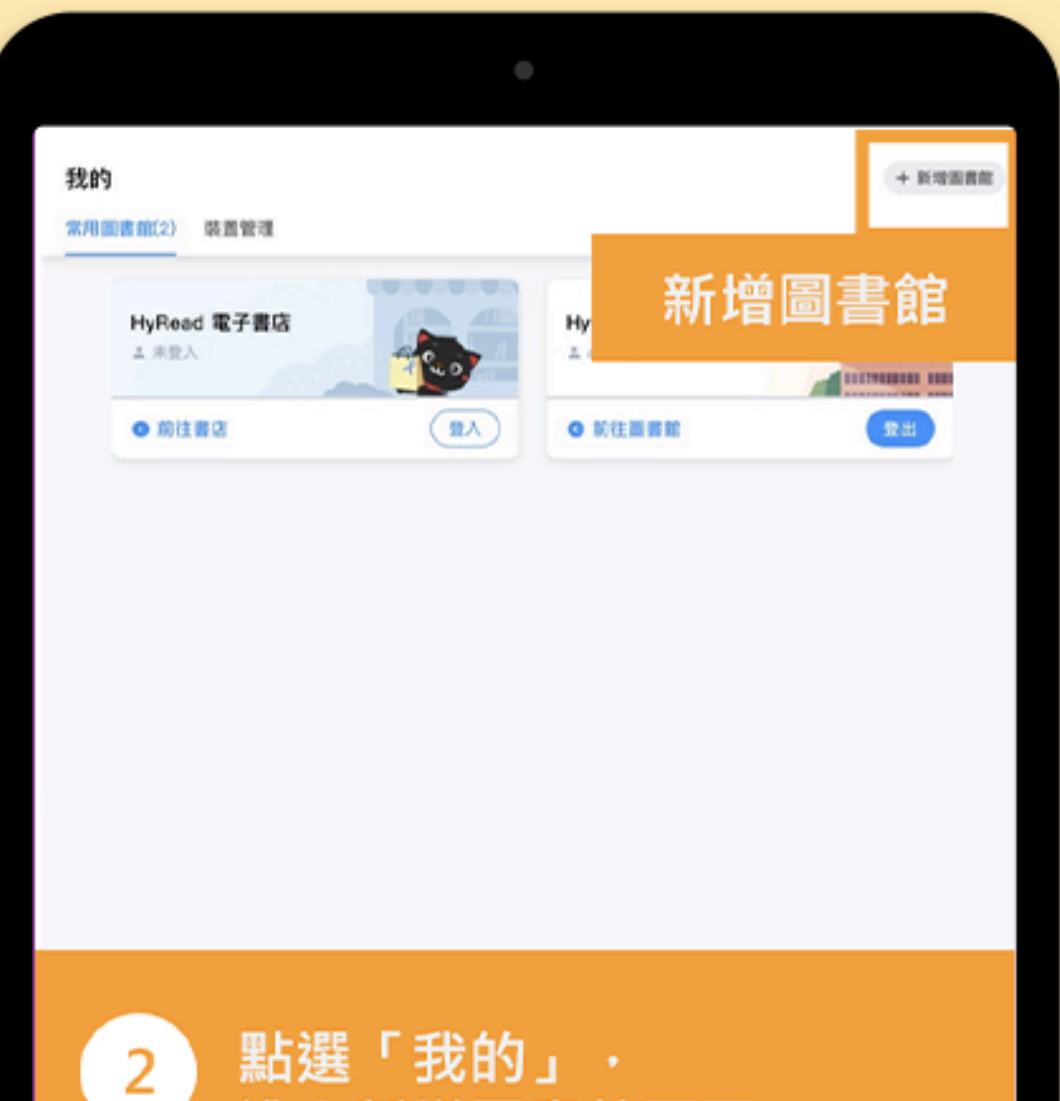

進入新增圖書館頁面

1 II.88

E 8.5

四 市田

(1) Rm

| C 新增常用圖書館                  | × |
|----------------------------|---|
| Q 授尋圖書館名、地區、關鍵字            |   |
| 公共職書館 大専院校園書館 高中国書館 簡中小学園書 |   |
| 例 與 一 例 與 子 投 等            |   |
| <br>國家圖書館                  |   |
| <br>苗栗縣大湖鄉立圖書館             | 0 |
| 苗栗縣後龍鎮立圖書館                 | 0 |
| 台東縣政府文化處                   | 0 |
| 新城鄉立圖書館                    | 0 |
| 苗栗縣通霄鎮立圖書館                 | 0 |
| 秀林鄉立圖書館                    | 0 |
| 花殘市立圖書館                    | 0 |
| 苗栗縣透橋鄉立圖書館                 | 0 |
| 花蓬縣吉安鄉立圖書館                 | 0 |
| 苗栗縣西湖鄉立圖書館                 | 0 |
| 苗栗縣苑禮鎮立圖書館                 | 0 |
| 金門縣文化局                     | 0 |
| 金門縣烈嶼鄉公所                   | 0 |
| 花蘧縣文化局                     | 0 |
| 實慧與政府文化局                   | 0 |
|                            |   |

輸入圖書館名或關鍵字 快速尋找圖書館

З

| 4                                                        | ↓ HyRead 電子書店                          |                                             |                           |                                          | 0                                                                                          |  |
|----------------------------------------------------------|----------------------------------------|---------------------------------------------|---------------------------|------------------------------------------|--------------------------------------------------------------------------------------------|--|
|                                                          |                                        | -                                           | 11 31                     | 68                                       |                                                                                            |  |
|                                                          | 社會(文學小書                                | t) (####) (                                 | NIERY HIL                 |                                          | (宗教心園)(副茶教生                                                                                |  |
| 熱門新書                                                     |                                        |                                             |                           |                                          | 翻示全部(20)>                                                                                  |  |
| 第二百年前<br>第二百年前<br>第二百年前<br>第二百年前<br>100年度では「新一日」         |                                        | と朝贺復<br>パロキキギメロ<br>レービーレー<br>大御説慣行造卒<br>福家政 | MDA@DM/P<br>M±MFI0#       | ALL ALL ALL ALL ALL ALL ALL ALL ALL ALL  | 走相<br>路利<br>法<br>减利注意法量<br>山、懷勝不貴力,                                                        |  |
| 日本<br>日本<br>日本<br>日本<br>日本<br>日本<br>日本<br>日本<br>日本<br>日本 | 単純常の祖の話<br>2編                          |                                             | の成本本:活用期<br>説明時 議論・時      | (1) (1) (1) (1) (1) (1) (1) (1) (1) (1)  | 第公員目間<br>※※※単数<br>※※<br>第二日<br>第二日<br>第二日<br>第二日<br>第二日<br>第二日<br>第二日<br>第二日<br>第二日<br>第二日 |  |
| 幅銷排行                                                     |                                        |                                             |                           |                                          |                                                                                            |  |
| 1000000000000000000000000000000000000                    | ************************************** | 広田 単和<br>な男祖紀を方法<br>な男祖紀を方法                 | 授少日本政策<br>第2日本政策早<br>日本政策 | it i it it it it it it it it it it it it | (())))<br>(()))))))))))))))))))))))))))))                                                  |  |
| 4                                                        | 依圖<br>進入                               | 書館提<br>書籍、                                  | 供的<br>雜誌                  | 資源・<br>或影音                               | 分別<br>î館                                                                                   |  |
|                                                          |                                        |                                             |                           |                                          |                                                                                            |  |

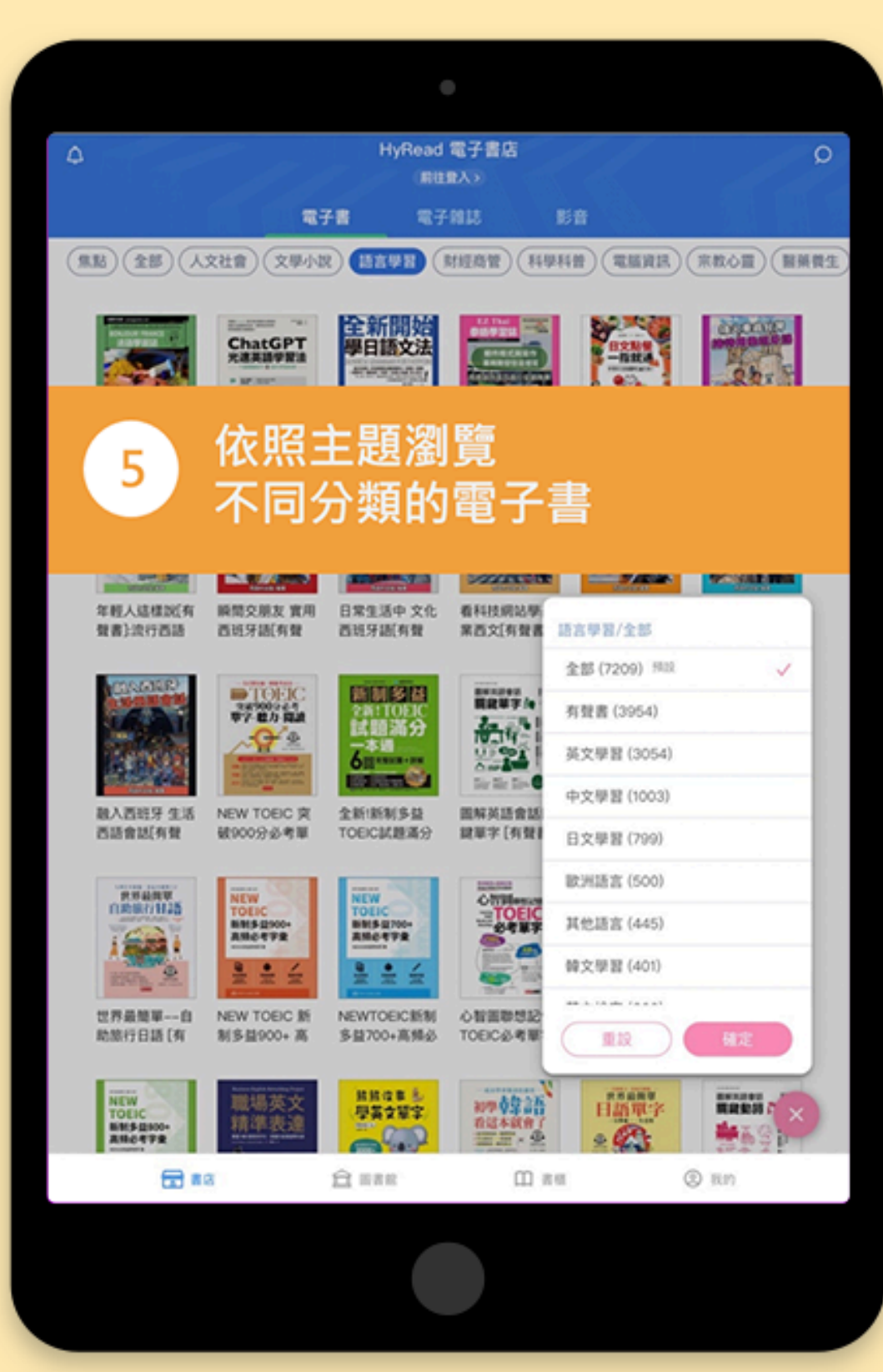

| ↓ HyRead 示範圖書館 ▼ ○                             |
|------------------------------------------------|
| 電子書<br>新始 領語主題 現在可供信題 人文 登入 習 財經商管 科學科普 電腦資訊 作 |
| 推薦書籍                                           |
|                                                |
| 1回渡着和海棠市市市・制度の開設中請金具 -                         |
| 96.92 ·                                        |
|                                                |
| 16 CO -                                        |
| 76 I/1 28 Az                                   |
| 調報人電子部件                                        |
|                                                |
|                                                |
| <br>🥟 借書前請先登入帳號、密碼                             |
| (同圖書館帳密)                                       |
|                                                |
|                                                |
|                                                |
|                                                |
|                                                |
|                                                |

| •                                                                                                    |                                                                                      |                 |
|----------------------------------------------------------------------------------------------------|--------------------------------------------------------------------------------------|-----------------|
| (100) 道揮決定一切 金城県夫主編 新期社文化出版 200(民99)                                                                                                    | 本語言意<br>道環決定一切<br>道環決定一切<br>金城低夫主編<br>新潮社文化出版<br>2010(民99)                           | O X             |
| PDD     PDD     PDD |                                                                                      |                 |
| 7 部份試閱:試閱部分內容<br>(無須登入即可使用)                                                                                                    | 8<br>1.線上瀏覽:線上閱調<br>2.立即借閱:借書並<br>可離線閱讀<br>1.線上瀏覽:金上閱調<br>1.線上瀏覽:金上閱調<br>1.線上瀏覽:金上閱調 | 賣書籍<br>F載後<br>2 |
|                                                                                                    |                                                                                      |                 |

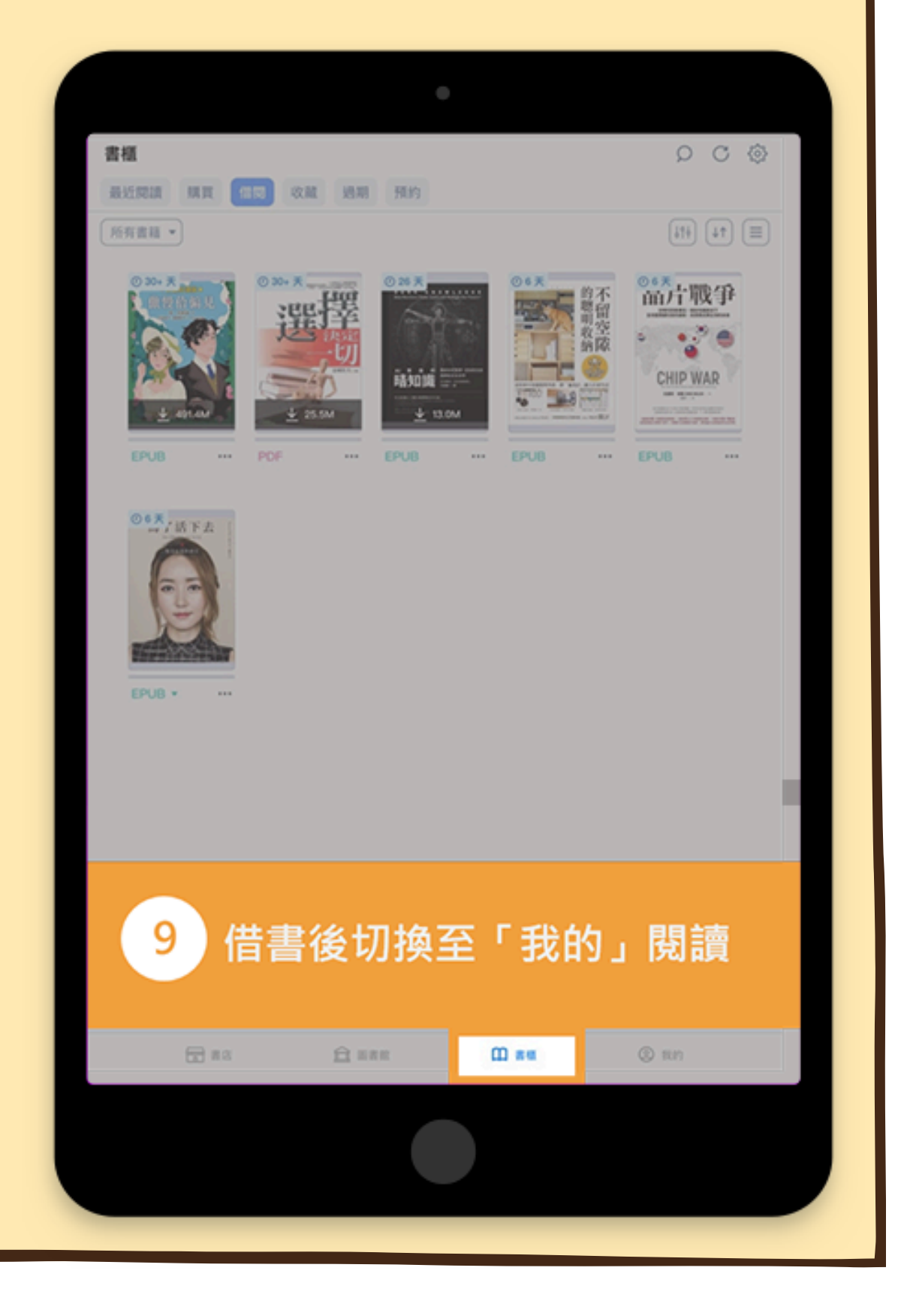

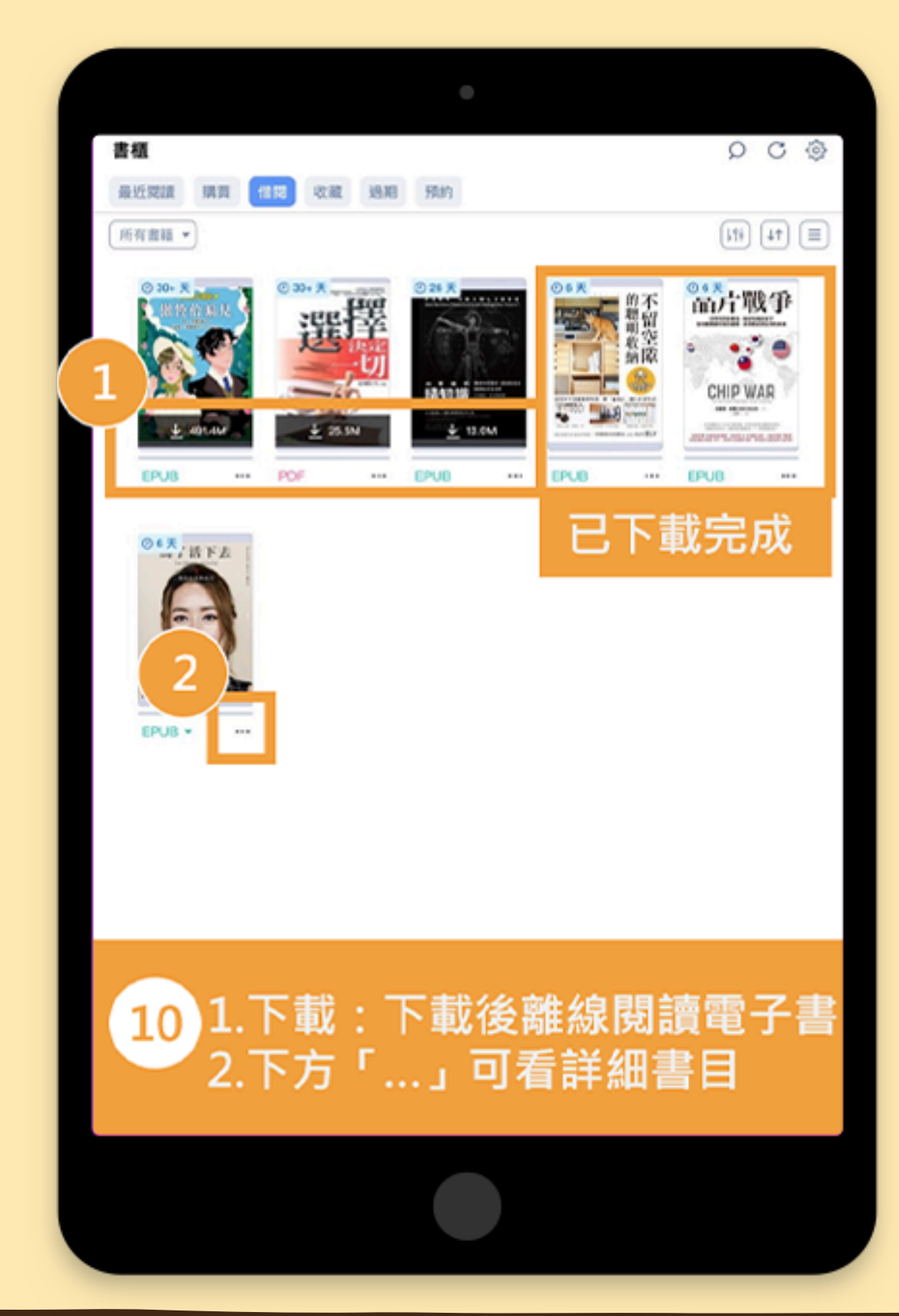

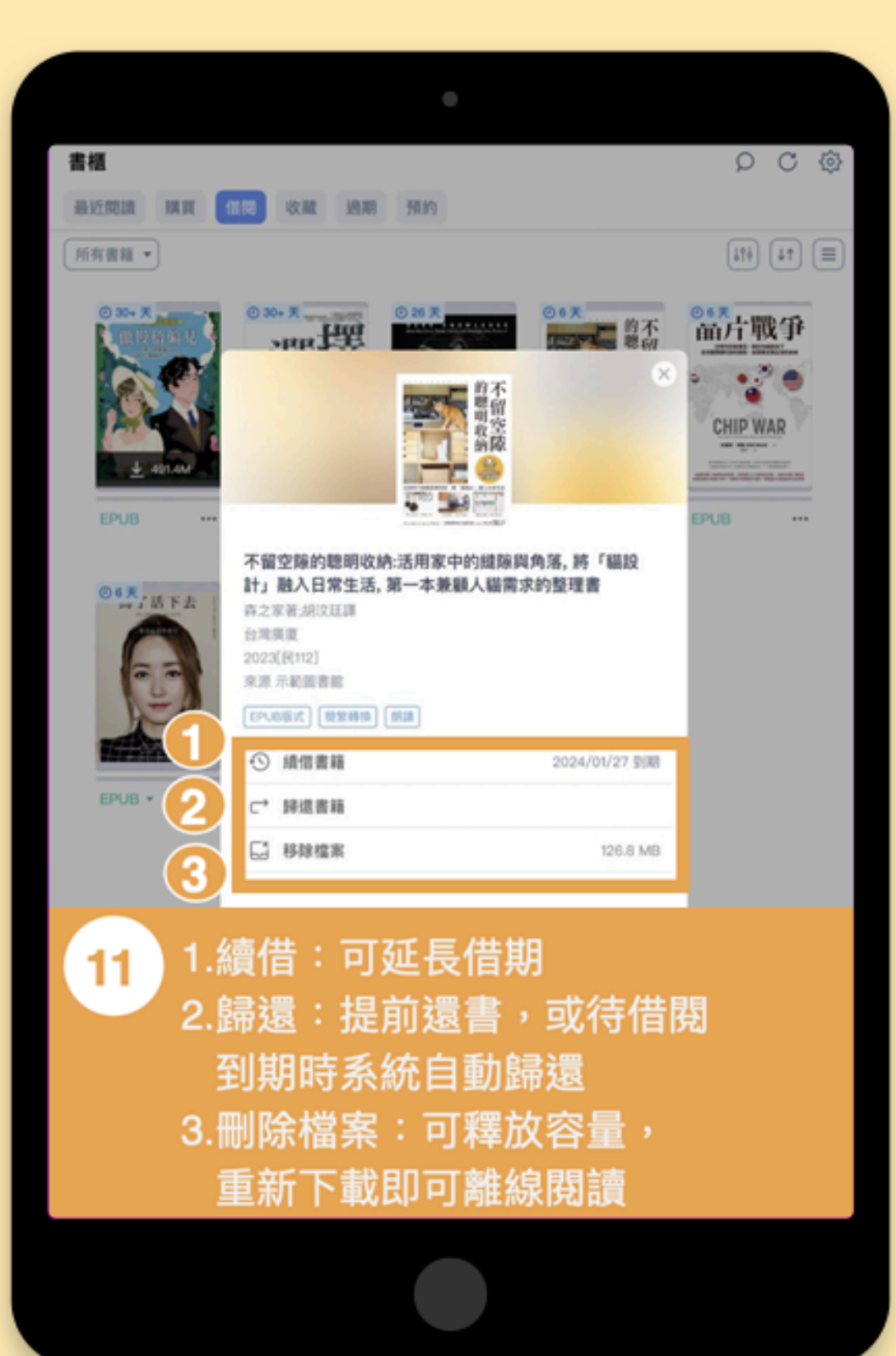

#### 

**則**言

Arri

我一直有個夢想,愿就是擁有一個可以和貓咪一起快樂生活的美好區 收拾好了,但總覺得整理前和整理後沒有什麼改變, 也有個夢想,愿就是擁有一個可以和貓咪一起快樂生活的美好區 收拾好了,但總覺得整理前和整理後沒有什麼改變, 也有個夢想,愿就是擁有一個可以和貓咪一起快樂生活的美好區

收靠一個公開的效果形式,這個公街旁克里臺下方的收容。靠一次上佈 "在此同時,我也在老公的鼓勵下,開始試著在 YouTube 上傳影片。 "自到我搬到現在的家,回過神來才發現,我已經實現了曾經的夢想,和 是的,我就是一個很不會收納的人。不過就算是這樣的我,竟然也結婚

中空間的收納技巧。為了讓讀者能快速理解,我不停思考著「怎麼做才檢視家中每一個令人在意的收納場所,再一點一滴去改善,持續發布為片就獲得廣大迴響,點閱數很高,我對此非常感謝。透過 YouTube,母我第一個公開的數學影片,是關於廚房流理檯下方的收納。第一次上海

快速切換頁面

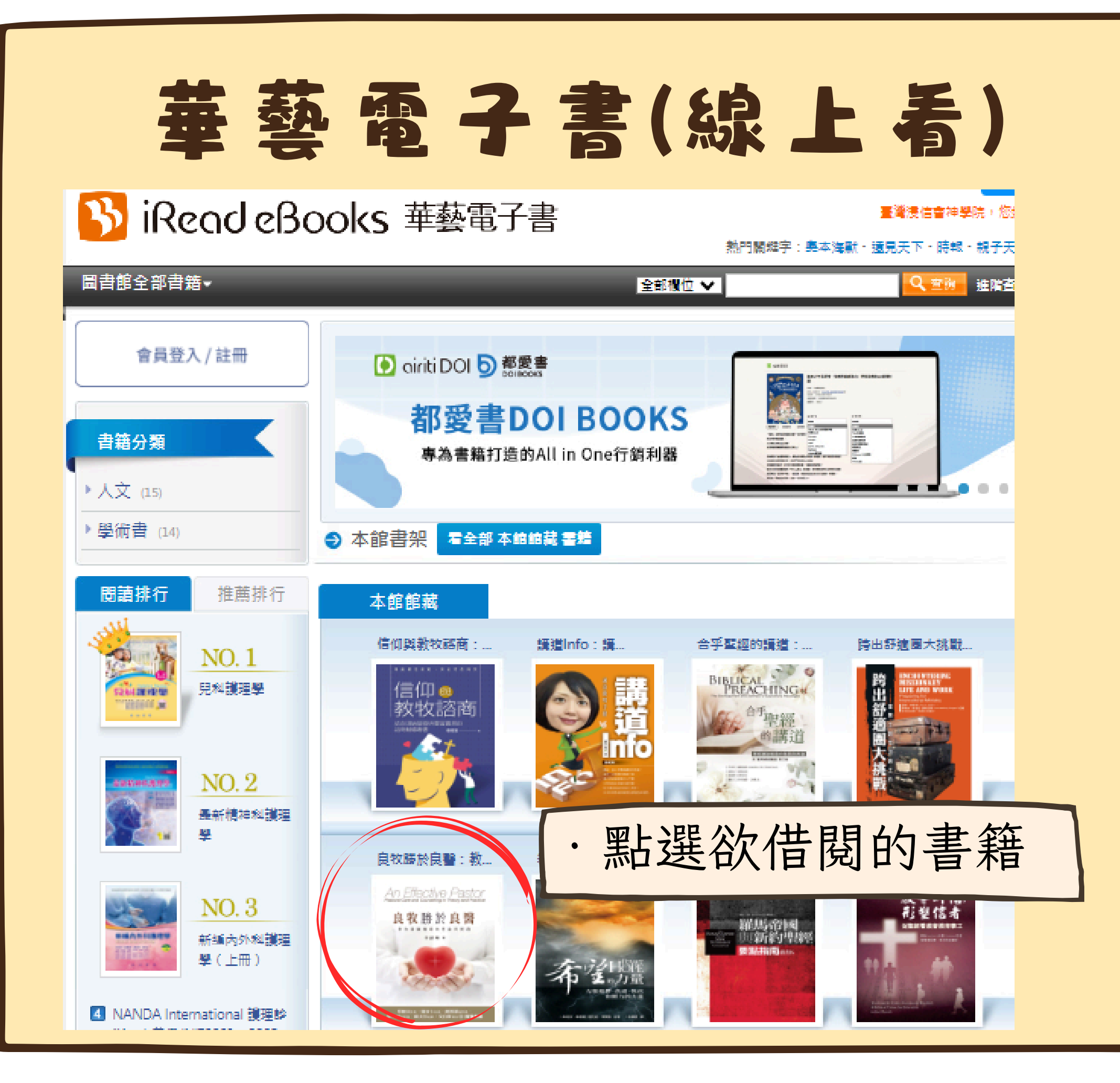

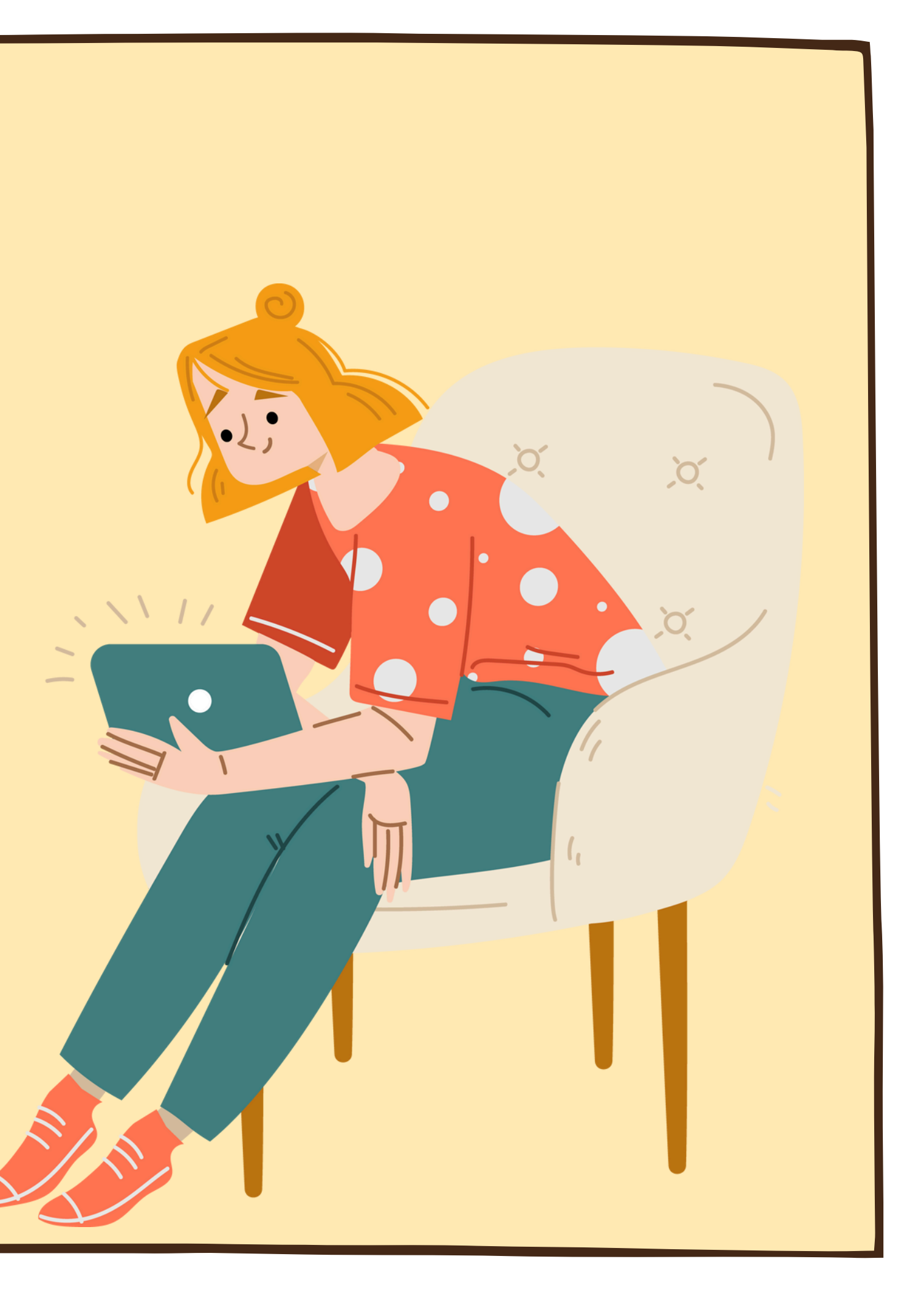

| 華藝                                                                                                    | · 電子                                                                                                    | <b>唐(線上</b> 看                                                                                                    | 5)                                                     |
|----------------------------------------------------------------------------------------------------|----------------------------------------------------------------------------------------------------|----------------------------------------------------------------------------------------------------|--------------------------------------------------------|
| iRead eBa 圖書館全部書籍▼                                                                                                    | ooks 華藝電子書                                                                                                    | 華藝電子書總覽其他圖書館使用說明閱調<br>熱門關鍵字:奧本海默、<br>全部欄位 ✔                                                                                                    | 敏融 繁體中文 登入<br>臺灣浸信會神學院,您好<br>遠見天下、時報、親子天下<br>Q 查詢 進階查詢 |
| <ul> <li>書籍分類</li> <li>人文(15)</li> <li>學術書(14)</li> <li>瀏覽過的書籍</li> <li>良牧勝於良醫:教牧關顧輔導的理<br/>論與實踐</li> <li>和氏新約神學(合訂本)</li> <li>信仰與教牧諮商:結合理論基礎與</li> </ul> | <section-header><section-header><section-header><section-header></section-header></section-header></section-header></section-header> | <ul> <li>         上次の「「「」」」」</li> <li>         上のに、「「」」」</li> <li>         日のに、「」」」</li> <li>         日のに、「」」」</li> <li>         日のに、「」」」</li> <li>         日のに、「」」」</li> <li>         日のに、「」」」</li> <li>         日のに、「」」」</li> <li>         日のに、「」」</li> <li>         日のに、「」」</li> <li>         日のに、「」」</li> <li>         日のに、「」」</li> <li>         日のに、「」」</li> <li>         日のに、「」」</li> <li>         日のに、、「」」</li> <li>         日のに、、「」」</li> <li>         日のに、、「」」</li> <li>         日のに、、「」」</li> <li>         日のに、、「」」</li> <li>         日のに、、」</li> <li>         日のに、、」</li> <li>         日のに、、」</li> <li>         日のに、、」</li> <li>         日のに、、」</li> <li>         日のに、、」</li> <li>         日のに、、</li> <li>         日のに、、</li> <li>         日のに、、</li> <li>         日のに、、</li> <li>         日のに、</li> <li>         日のに、</li> <li< th=""><th><ul> <li>・ 線上看</li> </ul></th></li<></ul> | <ul> <li>・ 線上看</li> </ul>                              |
| <ul> <li>□ 豊田黄務的諮問輔導専書</li> <li>▶ 從聖經看長執</li> <li>▶ 信仰概貌:基督教信经探索指南</li> </ul>                                                                             | <ul> <li>★ · 可在約</li> <li>· 可借</li> </ul>                                                                                            | 線上試閱(可閱讀<br>閱14天                                                                                                    | 賣全部內容)                                                 |

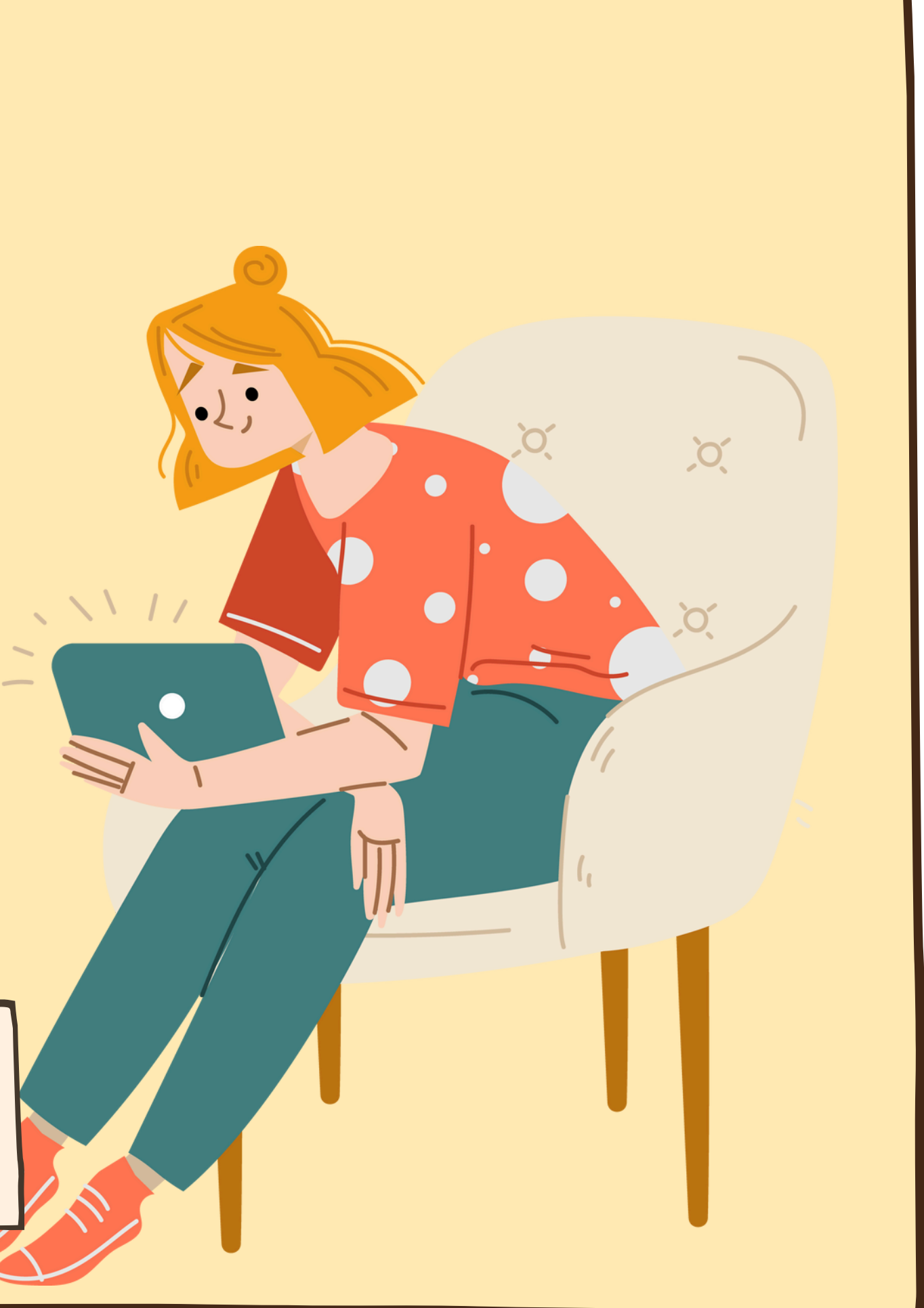

## 華藝電子書(線上看)

#### 良牧勝於良醫:教牧關顧輔導的理論與實踐

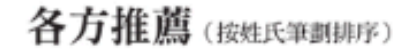

李清珠博士精心完成的這本著作,為在華人基督教處境中的牧 者和輔導者提供重要的參考資料和資源。她在基督教傳統中釐清了 教牧關顧輔導的領域和起源,也進一步論述渴望服事上帝百姓的牧 者可能會遇到的貼切議題。

本書清晰地結合基督教傳統的基本資源,及提供相關用途的指 導,透過必要技巧落實有效的事工。對當今後現代社會面臨的挑戰 與該有的防護也有所留意。這本有價值的書附帶了對關顧者自我關 顧不可或缺的角色。

本書是華人基督教會裝備傳道人成為良牧的重要資源・教牧關 顧輔導者將從本書找到服事的基本資料,以及在服事上遇到特殊情 況的預備資源。

> 美國明尼蘇達州聖保羅「路德神學院」 教牧神學退休教授 艾伯斯牧師/博士 (Rev./Dr. Robert Albers)

Dr. Alicia Lee has carefully crafted a critically important reference and resource book for ministers and counselors within the Chinese Christian context. She consciously defines the scope of the field and its genesis within the Christian tradition. She proceeds to address pertinent topics for consideration that confront ministers who wish to serve God's people.

She articulates the basic resources in the Christian tradition and provides instructions relative to their use, by articulating the requisite skills needed to carry out effective ministry. The essential safeguards and challenges encountered in today's postmodern society are noted. This invaluable volume concludes by attending to the essential role of selfcare for the caregiver

This book is a major resource in the Chinese Christian Church

counselors will find this volume foundational for ministry and a ready resource for the specific situations encountered in ministry.

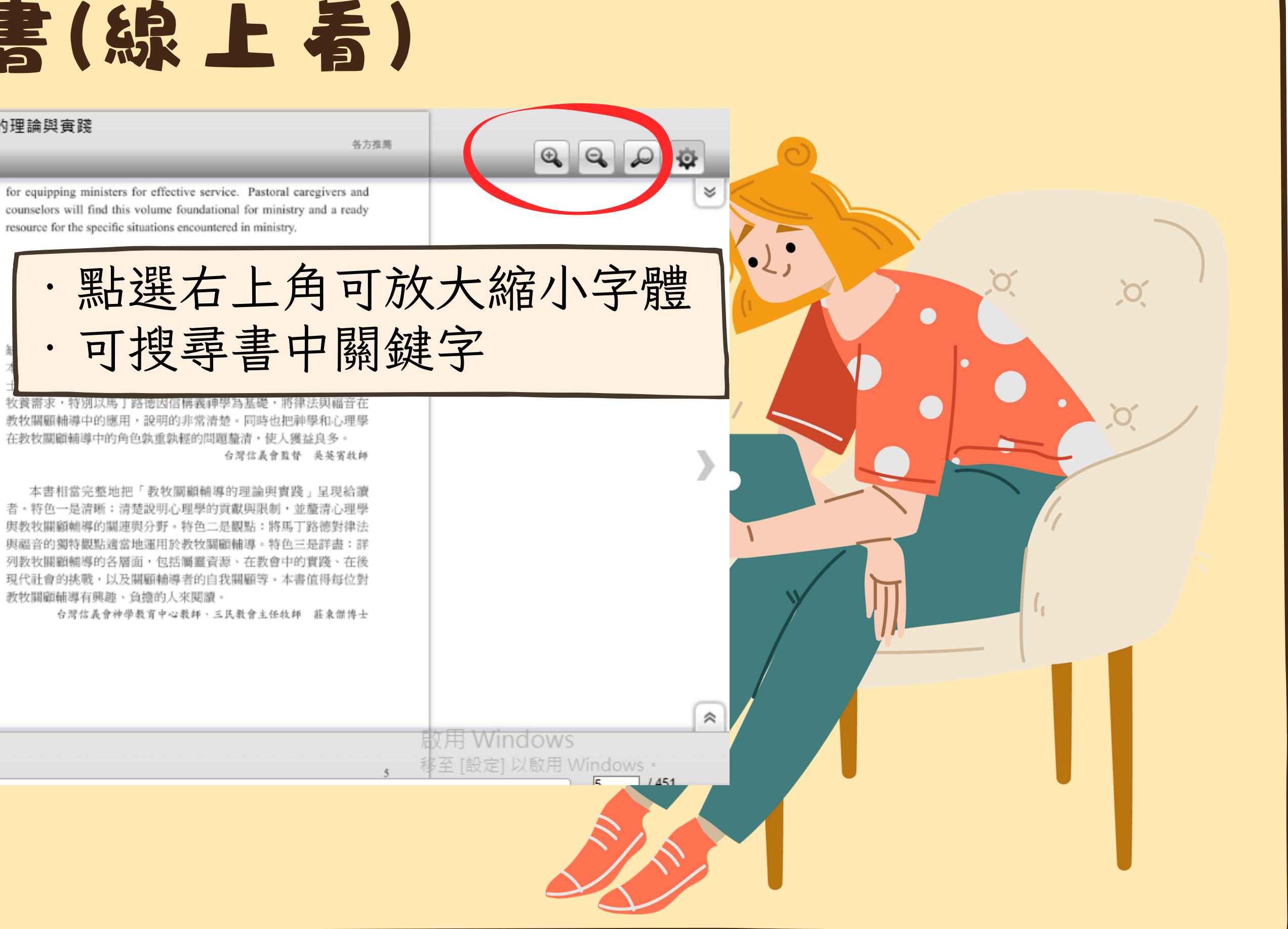

教牧關顧輔導中的應用,說明的非常清楚。同時也把神學和心理學 在教牧關顧輔導中的角色孰重孰輕的問題釐清,使人獲益良多。

者·特色一是清晰:清楚說明心理學的貢獻與限制,並釐清心理學 與教牧關顧輔導的關連與分野。特色二是觀點:將馬丁路德對律法 與福音的獨特觀點適當地運用於教牧關顧輔導。特色三是詳盡:詳 列教牧關顧輔導的各層面,包括屬靈資源、在教會中的實踐、在後 現代社會的挑戰,以及關顧輔導者的自我關顧等。本書值得每位對 教牧關顧輔導有興趣、負擔的人來閱讀。

#### 華藝電子書(線上看)

自序

#### 充滿恩典的安息年

在 2006 年堂妹的一句話:「姊,妳應該開始寫書了!」寫作 的計畫從那時起就在腦中醞釀,但一直覺得自己的經歷、涵 養還不夠成熟足以創作(即使現在也不足)。2007 年起,有機會到 海外、沙巴神學院等地教授「教牧關顧與輔導」的課程,上課用自 編的講義,沒有固定的參考書;因此,常會有學生問起筆者是否有 寫書的計畫。筆者帶領信主、後來成為教會師母的唯一堂妹,在 2008 年突然病倒、十一天後離世。此後,每當想念堂妹時,自然 想到她留給筆者的遺言:「應該開始寫書了」。是的,我們都不知 明日的生命將如何,必須要把握時間,做上帝喜悅的事,不是為了 立德、立功、立言,乃是為了榮耀祂。一晃眼,十年過去了。感謝 主,去年在神學院的服事暫告一段落,承蒙所屬總會台灣信義會吳 英賓監督及團隊的同意和全力支持,讓筆者有一完整的安息年可以 專心寫作。

筆者自忖,生平第一次著書,就立志寫與神學教育、培育 牧者有關的書,是否太不自量力?前陣子再次翻閱魯益師(C.S. Lewis)的名著之一,《痛苦的奧祕:一場思辯之旅》(The Problem of Pain,校園出版社,2015)。一打開該書要回顧這位大師的原序 時,卻被他的最後一句話吸引住了:「任何神學家都可以一眼看 出,我其實讀的書不多。」一位自小即被稱為書蟲的基件 師,竟如此謙卑的自述,筆者豈不更是要羞愧地說:「 可以一眼識破,我肚子裡有幾滴墨水?」筆者無意、也 相比,但在寫作的過程中,的確經歷「書到用時方恨少 甚至曾有幾次捫心自問,真要繼續寫下去嗎?也常停下 主、與自己對話,真可以完成嗎?感謝主,若非出於上 不斷被提醒:寫作的感動是存放在內心多年的夢想,也 告尋求休安息年時,上帝所賜的清楚應證。否則這本指 難產、中途而廢了。因此,揣作得以完成,先把感恩和 誤事的上帝,因為離了祂,筆者什麼都不能做。 Back

本書是筆者全職服事主二十多年(含神學教育十四 經驗及授課的講義,利用安息年時間加以整理、重新挑 顧名思義、本書寫作的對象似乎是針對神學生、牧者而 更期待本書也適用於凡在教會負有牧養之責,或對教牧 負擔者。首次著書,一定有許多的瑕疵,尚待許多屬重 不吝指教,筆者將悉心受教,繼續在主裡改進和成長。 原本只直接使用「教牧關顧輔導的理論與實踐」,但有 可採用主標題和副標題的方式;經禱告後決定使用 醫:教牧關顧輔導的理論與實踐」,這項靈感取自於出 章 26 節「耶和華是醫治者」的觀念。筆者無意貶抑世 人健康的幫助和貢獻・其實・許多時候他們比牧者更則 因他們往往在第一時間與病人同在、挽救了病人的生命 關顧輔導是一項「牧靈」事工,不只關乎人身體的健康 顧人靈魂的得救。在後現代的社會,雖須避免絕對的用 還是採用此一名稱,尚請主內的基督徒醫生見諒。此外 時候使用「教牧關顧輔導」、而非「教牧關顧與輔導」 是在教會的處境,關顧輔導常是同時並存的,「在關顧

第5頁 道人成為良牧的重要資源,教牧關 第6頁 我認為《良牧勝於良醫:教牧關顧輔導的理 第7頁 老師的《良牧勝於良醫》在 第7頁 學習成為良牧,服事受苦的同胞。中華信義 第14頁 可以成為良牧,一個把主的羊帶到大牧人耶 第14頁 《良牧勝於良醫》這本書,正是一本深度 第16頁 定使用「良牧勝於良醫:教牧關顧輔導的理 第354頁 是良牧,祂也呼召人成為好牧人,從事牧靈 第424頁 更具有「良牧」的素養,能更有信心發揮. 第424頁 於良醫的良牧·3 第448頁 良牧勝於良醫:教牧關顧輔導的理論與實

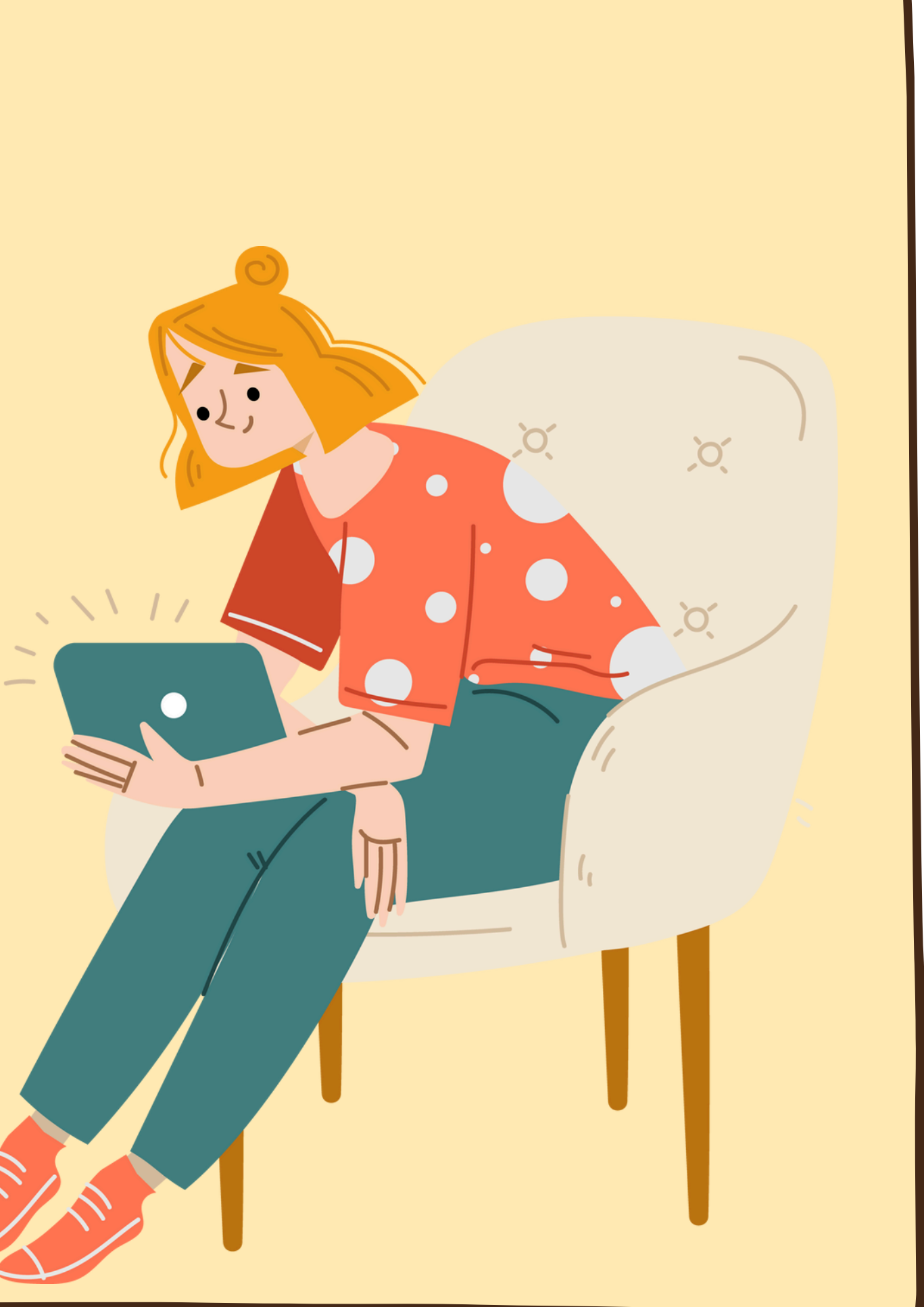

# 華藝電子書(線上看)

| - | - |   | 43 | -        |
|---|---|---|----|----------|
| ~ | F | з | Œ  | <b>H</b> |
|   |   |   |    | 1        |

Back

蔡序 兩條線的事奉:神的道與人的問題 蔡麗...

目錄

廖序 罪得赦免是健康的關鍵 廖元威博士

自序 充滿恩典的安息年

第1章 難分難解的關係--教牧關顧輔導的定義...

第一節 教牧關顧的定義和內涵

第二節 教牧輔導的定義和內涵

第三節 教牧關顧與教牧輔導的關係

第四節 教牧關顧輔導者的形象

結論

第2章 重拾身分的認同--教牧關顧輔導的歷史...

스는 차는 네는 모든 문지?

#### 各方推薦(按姓氏筆劃排序)

长博士精心完成的這本著作,為在華人基督教處境中的牧 者提供重要的參考資料和資源。她在基督教傳統中釐清了 #導的領域和起源,也進一步論述渴望服事上帝百姓的牧 遇到的貼切議題。

評断地結合基督教傳統的基本資源,及提供相關用途的指 必要技巧落實有效的事工。對當今後現代社會面臨的挑戰 5.護也有所留意。這本有價值的書附帶了對關顧者自我關 快的角色。

基華人基督教會裝備傳道人成為良牧的重要資源,教牧關 將從本書找到服事的基本資料,以及在服事上遇到特殊情 F/m。

美國明尼蘇達州聖保羅「路德神學院」 教紋神學退休教授 艾伯斯牧師/博士 (Rev./Dr. Robert Albers)

icia Lee has carefully crafted a critically important reference ce book for ministers and counselors within the Chinese ontext. She consciously defines the scope of the field and its hin the Christian tradition. She proceeds to address pertinent onsideration that confront ministers who wish to serve God's

ticulates the basic resources in the Christian tradition and

structions relative to their use, by articulating the ed to carry out effective ministry. The essential safe encountered in today's postmodern society are re volume concludes by attending to the essential re caregiver.

ook is a major resource in the Chinese Christ

點選左上角圖 示可展開目錄

for equipping ministers for effectiv counselors will find this volume for resource for the specific situations er

Retired Professo

教會的關顧輔導,長久以來 缺少的。我認為《良牧勝於良醫 本書可提供眾教會牧者、平信徒 士是台灣信義會傑出的教牧關顧 牧養需求,特別以馬丁路德因信 教牧關顧輔導中的應用,說明的 在教牧關顧輔導中的應用,說明的 #

本書相當完整地把「教牧關 者。特色一是清晰:清楚說明心理 與教牧關顧輔導的關連與分野。 與福音的獨特觀點適當地運用於 列教牧關顧輔導的各層面,包括 現代社會的挑戰,以及關顧輔導 教牧關顧輔導有興趣、負擔的人來 台灣信義會神學教育中心。

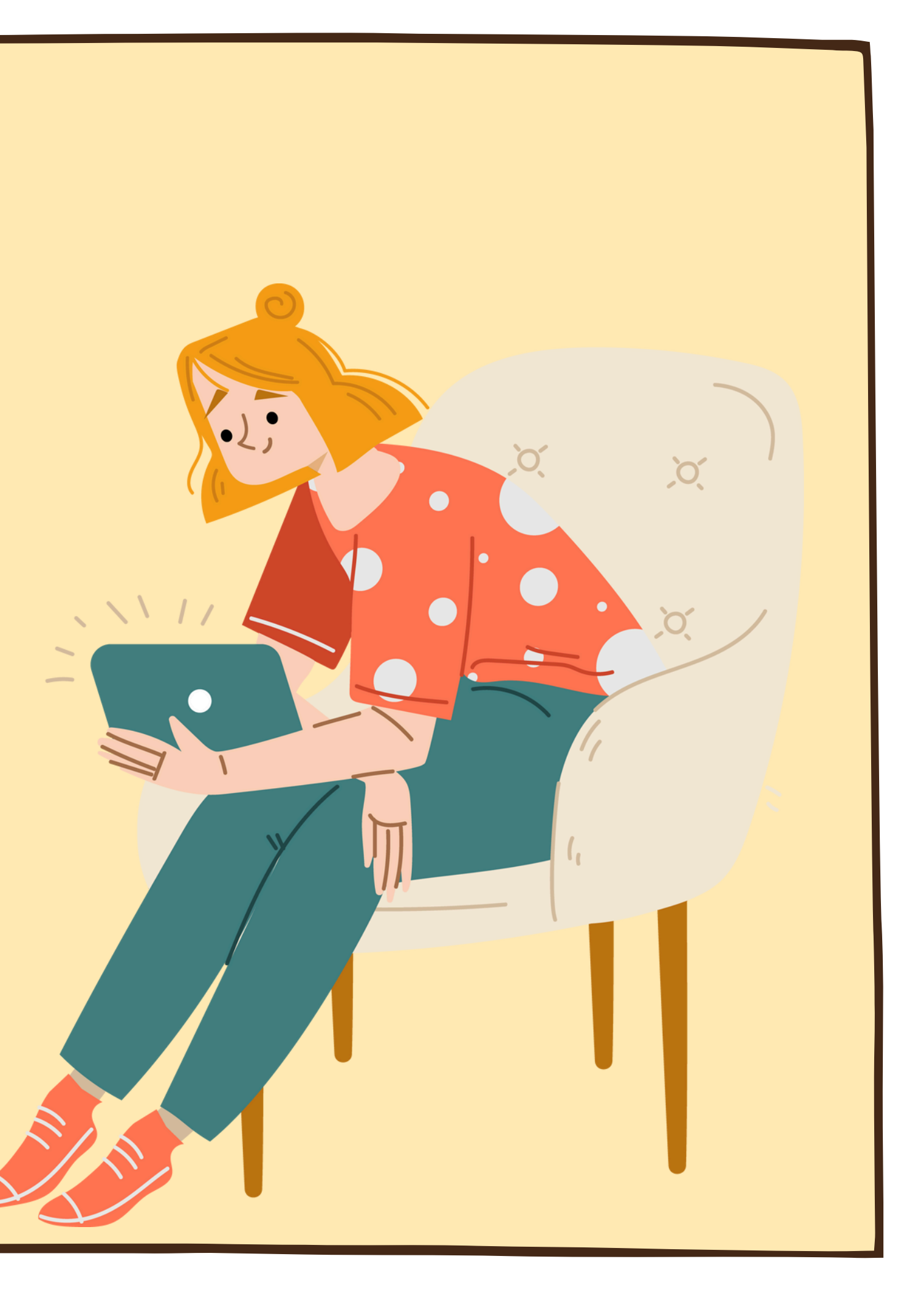

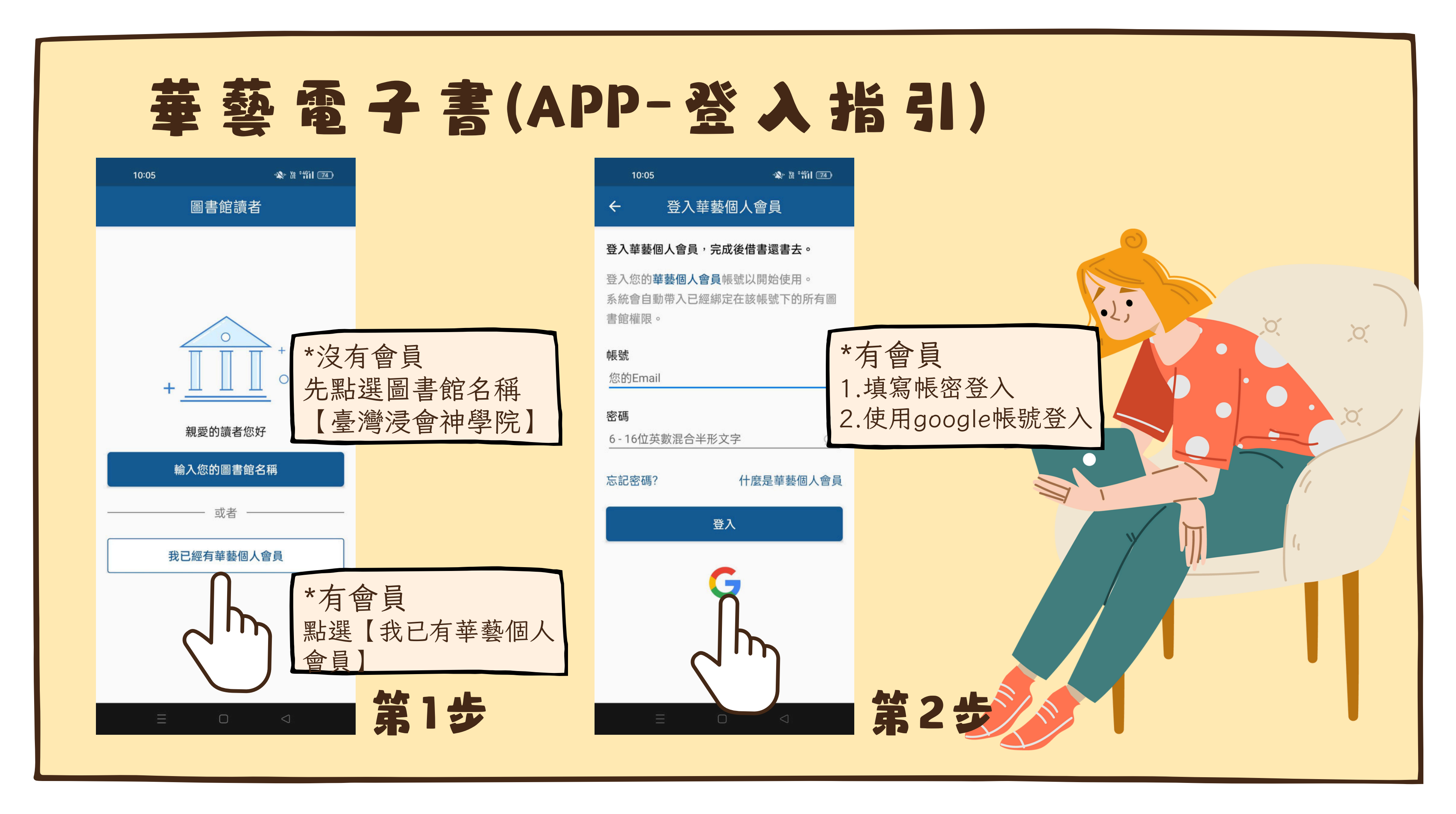

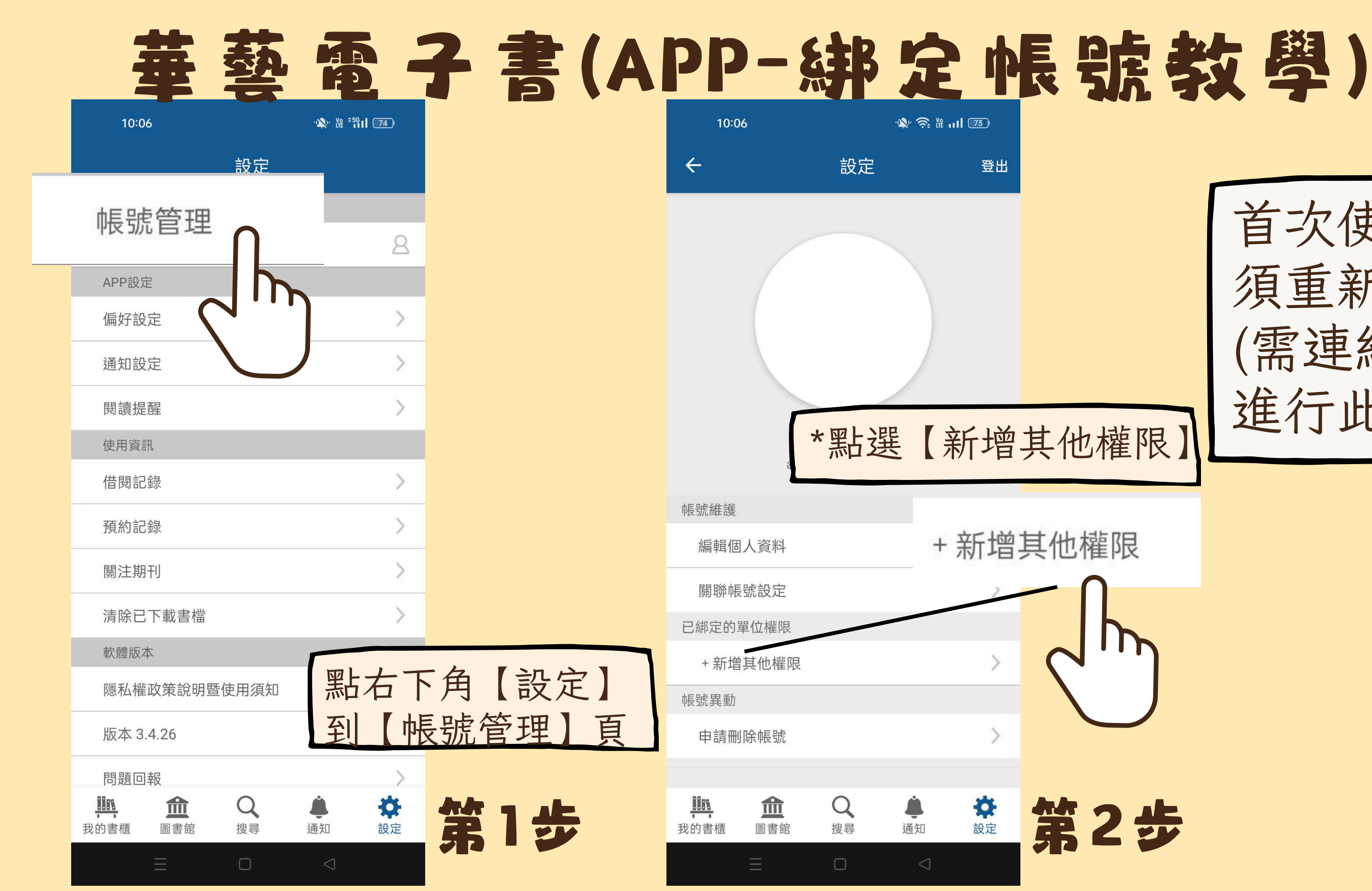

首次使用或隔6個月 須重新綁定學校帳戶 (需連結學校wifi才可 進行此操作)

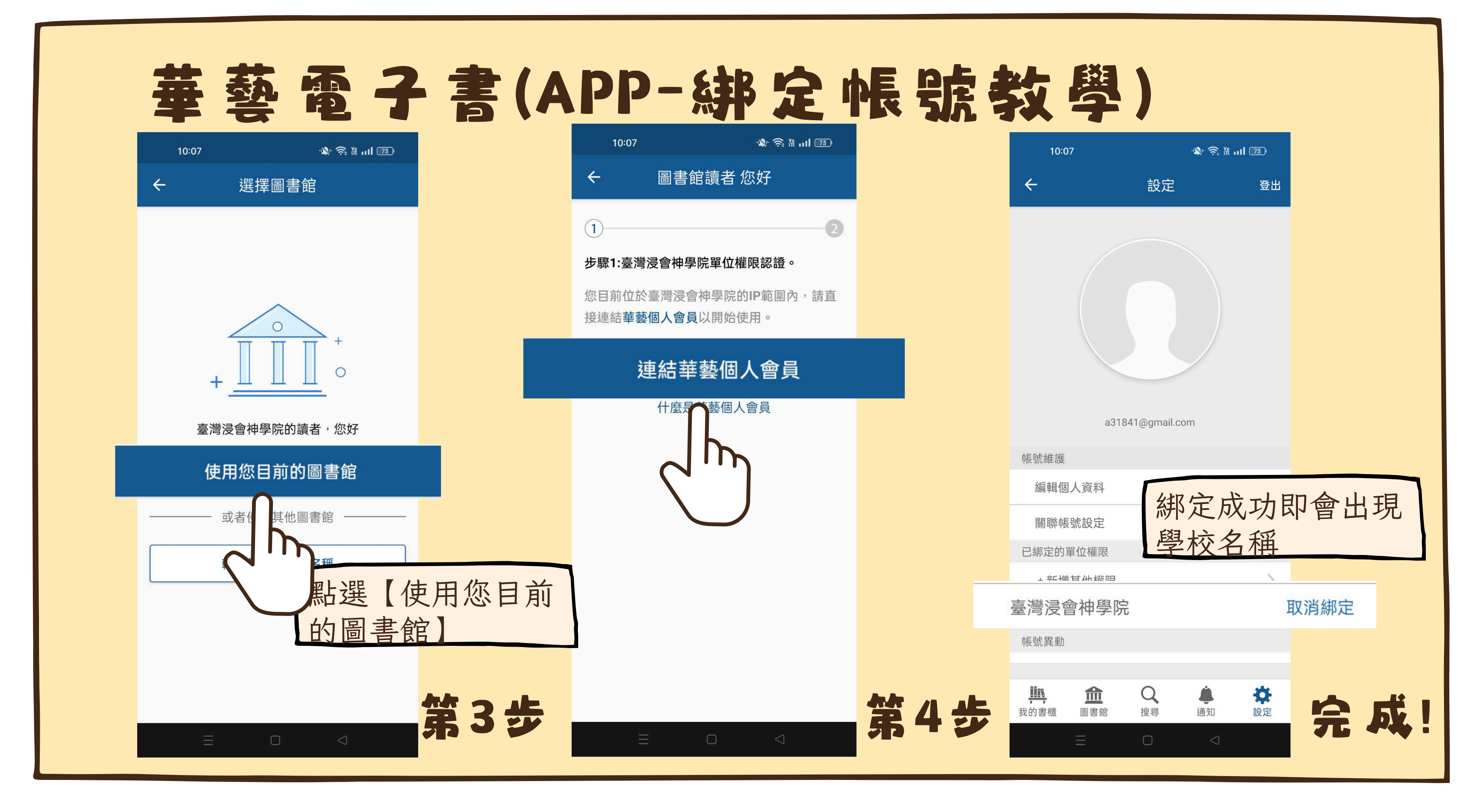

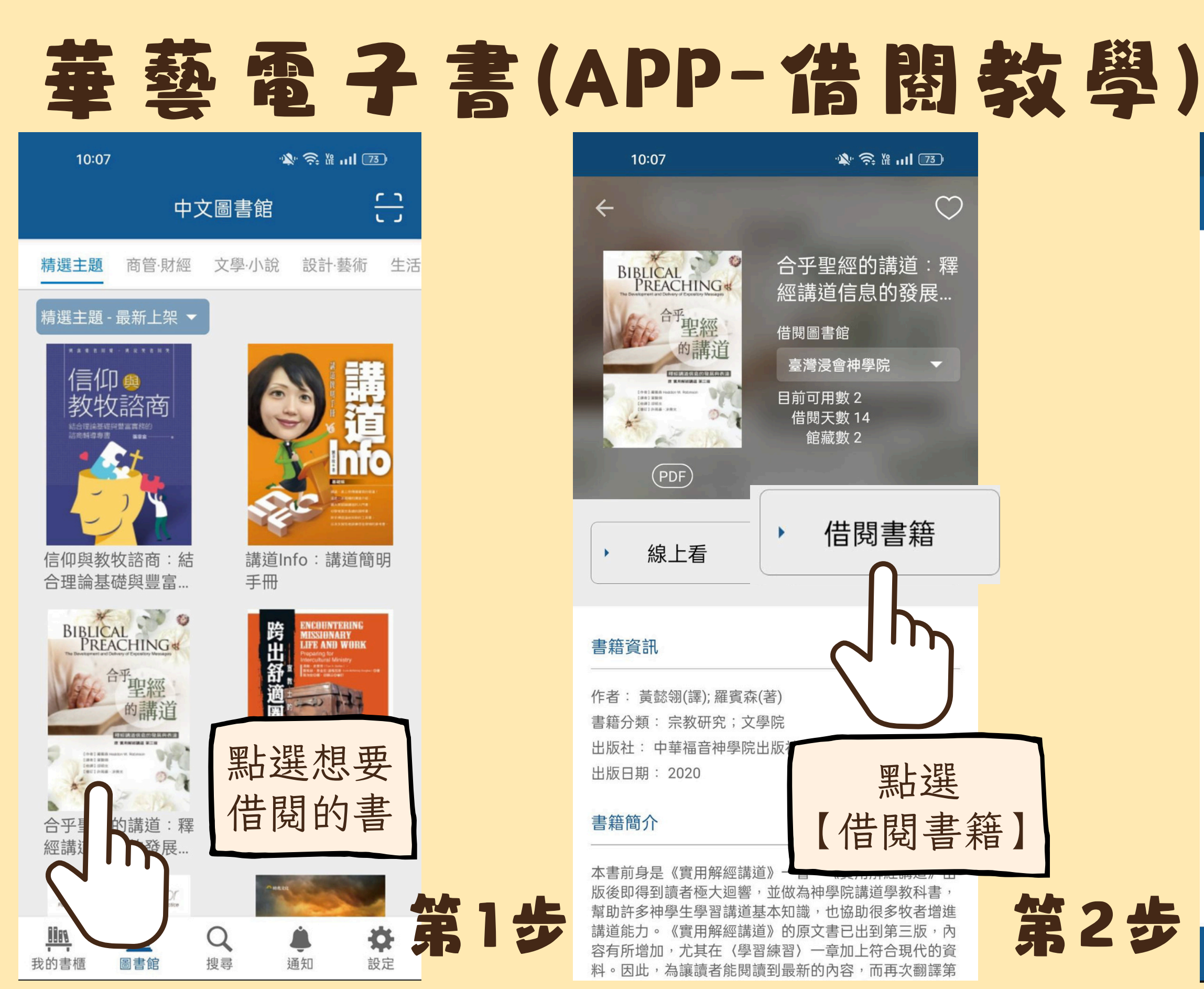

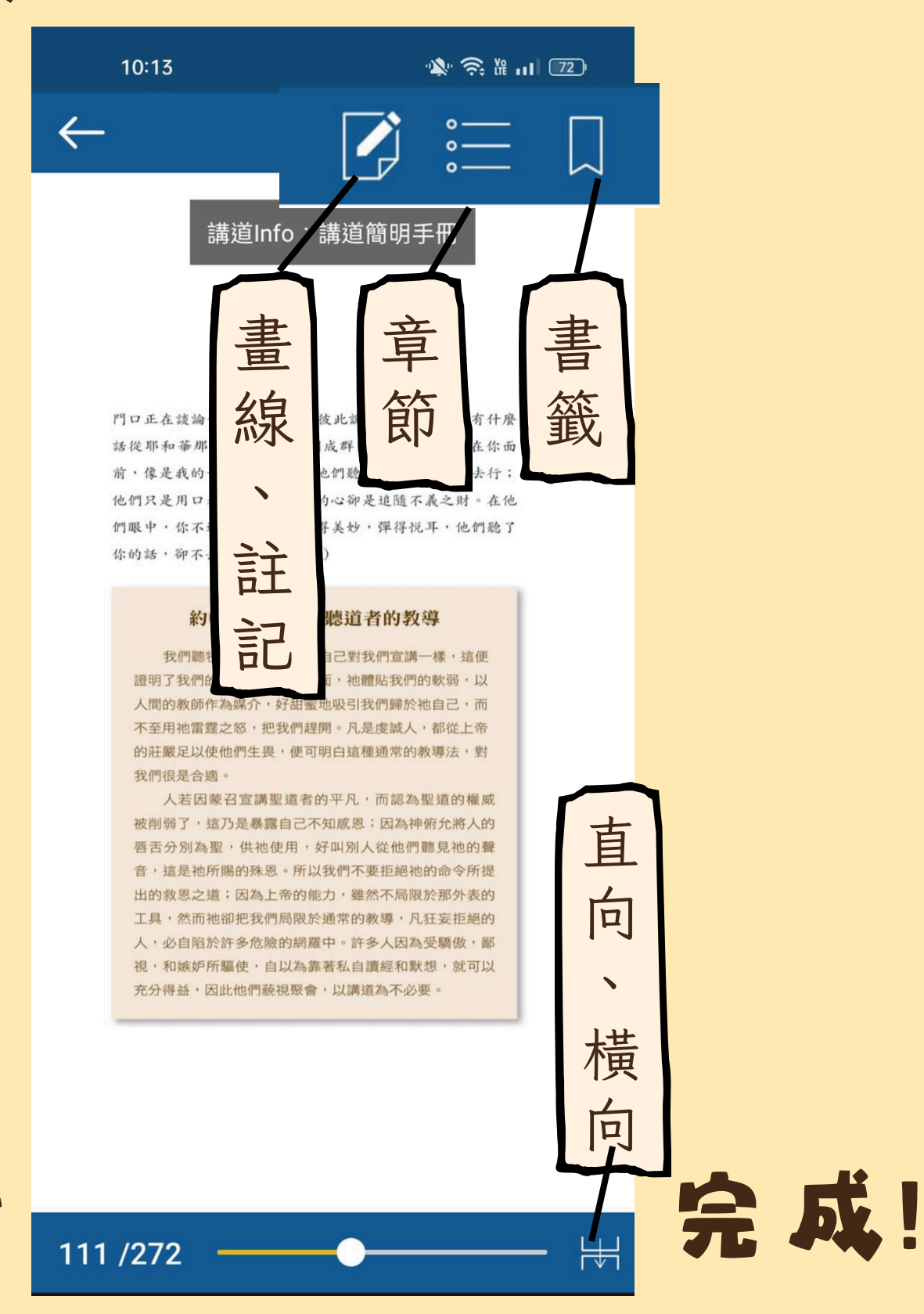

### EBSCOhost電子書指引(方法一)

|                                                                        | È文 🛟                                                                               | Apostle Paul: His Life, Thought, And Letters.                                                                                                    |        |
|------------------------------------------------------------------------|------------------------------------------------------------------------------------|----------------------------------------------------------------------------------------------------|--------|
|                                                                        | 縮小範圍查詢                                                                             |                                                                                                    |        |
| 現在位置:首頁                                                                | / 查詢列表頁                                                                            |                                                                                                    |        |
| 全選更多選び                                                                 | 頁 <b>◆</b>                                                                         |                                                                                                    | 總共 2 筆 |
| ☐ 1.                                                                   | The Apostle Pau<br>著者敘述: Stanley E<br>出版者: William B. E<br>素書號: 225.92 P83         | <mark>ul : his life, thought, and letters</mark><br>E. Porter. ; ISBN : 9780802841148(pbk.: alk. paper) ; 0802841147(pbk.: alk. pa<br>Eerdmans ; 出版年 : c2016.<br>Ba                                        | per)   |
| 2.<br>The Apostle<br>Paul: his<br>life, thoug<br>Stanley E.<br>Porter. | The Apostle Pau<br>著者敘述: Stanley E<br>出版者: William B. E<br>志書誌: EPE 205 92<br>線上取用 | <mark>ul: his life, thought, and letters</mark><br>E. Porter. ; ISBN : 9781467445405(electronic bk.) ; 1467445401(electronic bk.)<br>Eerdmans Publishing Company, ; 出版年 : 2016.<br>2 P83a<br><b>有可利用館藏</b> |        |

![](_page_18_Picture_2.jpeg)

至圖書館首頁搜尋 若有兩本書,其中一本有 【線上取用】按鈕,代表 有電子書可閱讀。 \*\*點選線上取用,即可到 電子書頁面進行閱讀\*\*

## EBSCOhost電子書指引(方法二)

#### EBSCO eBook Collection

| 資料庫介紹                         | 目前採購 177 本英文圖書·收錄神學、宣教、歷史、教會等與神學研究教育有關的主題・ 藉著電子書平台・同學<br>圖書並列印・               | 只要上網便可 |
|-------------------------------|-------------------------------------------------------------------------------|--------|
|                               | 圖書清單<br>使用指引                                                                  |        |
|                               | 圖書清單使用指引                                                                      |        |
| 1.読<br>EBS<br>2.読<br>了解<br>個步 | 至電子書專區點選<br>SCO eBook Collection<br>點選【圖書清單】<br>收藏的書籍並進行檢索(不一定要這<br>驟,也可直接搜尋) |        |

![](_page_19_Picture_3.jpeg)

![](_page_20_Figure_1.jpeg)

## EBSCOhost電子書指引(方法二)

![](_page_21_Picture_1.jpeg)

#### 電子書

#### The World of Jesus and the Early the Early Communities of Faith

作者: Craig A Evans • 於: 2011 • eBook Collecti

How do religious texts impact *the* way communitie *Early Church*: Identity and Interpretation in *Early* (

> ory; Bible I **early cl**

![](_page_21_Picture_7.jpeg)

![](_page_21_Picture_8.jpeg)

![](_page_22_Figure_0.jpeg)

### EBSCOhost電子書指引(開始閱讀)

#### 電子書內文

#### ARCHAEOLOGY AND THE EMERGENCE OF EARLY ISRAEL

William G. Dever

#### **INTRODUCTION**

In theory, pinpointing the origins of ancient Israel ought to be straightforward: one could simply seek information from the Hebrew Bh (or Christian Old Testament), since this purports to be the true history of Israel from its beginnings. The people of Israel originated as a band of slaves

![](_page_23_Picture_6.jpeg)

![](_page_23_Picture_7.jpeg)

![](_page_24_Picture_0.jpeg)

# 查找期刊全文資料

![](_page_24_Figure_2.jpeg)

- 萬方數據
- ·華藝資料庫

· 台北校園內可直接使用 ·非台北校園請使用校外連結登入

![](_page_24_Picture_6.jpeg)

![](_page_24_Picture_7.jpeg)

![](_page_24_Picture_8.jpeg)

#### 02 電子資源介紹一中英文資料庫

資料庫係指: 有系統地加以 收集整理儲存特定主題之 資料,並以可查詢、檢索 的平台呈現。收集的内容 不限期刊,也可能含参考 書、報紙、統計數據報告 等數位化資料。

![](_page_25_Picture_3.jpeg)

![](_page_25_Picture_4.jpeg)

## 中女資料庫選介:華藝資料庫

![](_page_26_Figure_2.jpeg)

![](_page_26_Picture_3.jpeg)

# 中女資料庫選介:華藝資料庫

|  | 中 | 文 | 資 | 料 | 庫 |  |  |
|--|---|---|---|---|---|--|--|
|--|---|---|---|---|---|--|--|

|點選文字即可連線到華藝| 《Airiti Library華藝線上圖書館》 校園IP均可使用:校外請透過校外連線入口使用 **資料庫介紹** CEPS 華藝期刊文章資料庫 收錄範圍:收錄期刊主要為臺灣及中國大陸出版的學術期刊文獻・另有部分美國、香港、馬來西亞等國出版之優良中英文學術期 刊。內容涵蓋人文學、社會科學、自然科學、應用科學、醫學與生命科學等五大領域。 收錄年代:自1991年起。 重要指標期刊:收錄國際重要索摘資料庫之優良期刊·共有數百種國際級的期刊;國內人社領域之重要指標期刊·80%的期刊都已 收錄於其中;另系統中還包含中國大陸重要期刊索引以及科技引文等共有數百種,內容相當重要而豐富。 收錄範圍:以中文為主要語言類別・目前共收錄國內外共49所大專院校的碩博士論文・收錄學校包括:國立臺灣大學 學、國立中興大學、國立臺北科技大學、國立清華大學、國立臺北大學、淡江大學、高雄醫學大學、臺北醫學大學、 學、中國醫藥大學、香港大學等等優秀大專院校之博碩士論文。收錄年代:自2004年起。

附檔 Airiti Library華藝線上圖書館 使用手冊 使田手冊可參考

![](_page_27_Picture_4.jpeg)

![](_page_28_Picture_0.jpeg)

期刊 會議論文集

- AA 11 - AA

帳號設定 下載紀錄

and the same rate

常見問題 期刊授權 聯絡我們 論文授權

## 查詢欄位

![](_page_29_Figure_2.jpeg)

## 中女資料庫還介:萬方數據知識

| (萬万數據知識服務半台) |             | <u> </u>                                          |
|--------------|-------------|---------------------------------------------------|
| 仪啣IP玛可使用:    | 仪外請透過仪外運    | 線入口使用 「「口」とこ、「古」「丁」女人」」家 へい 中心 「以 小力」「「           |
| 資料庫介紹        | (萬方數據知      | a1識服務平台)乃中國最大的專業研究參考資料庫群之一·本平台上匯聚了多個F             |
|              | 方可點選的各      | 3個頁鐵項目·即代表各個不同的資料庫:                               |
|              | 1.《中國學術     | 新期刊資料庫》                                           |
|              | 收錄超過 8,0    | 000 種中國專業學術期刊 · 年代起自 1980 年 · 全文總量逾 4000 萬篇 • 資料庫 |
|              | 續新增超過       | 300 萬篇期刊論文・全文為 PDF 檔案格式・                          |
|              | 2.《中國學位     | 2論文資料庫》                                           |
|              | 收錄中國 90     | 0 餘所高等教育校院和研究機構之碩博士論文·年代起自 1980 年· 迄今論文總          |
|              | 庫內容每月更      | 見新・毎年持續新增超過 20 萬篇學位論文 ・ 全文為 PDF 檔案格式 ・            |
|              | 3.《中國學術     | 近會議文獻資料庫》                                         |
|              | 收錄 1980 年   | =以來各國家級學會、協會、研究會等團體機構和大專院校、國家重點實驗室、               |
|              | 在中國召開的      | 为全國性及國際性研討會、峰會、年會、論壇等所發表之 論文·迄今收錄論文總              |
|              | 收集學科最輕      | 当全、数量最龐大的會議論文全文 資料庫・資料庫內容每月更新・每年持續新增              |
|              | 文・全文為「      | PDF 檔案格式 ·                                        |
|              | 4.《中國地方     | 5志資料庫》                                            |
|              | 收錄之志書自      | 回含 1949 年前之「舊方志」及 1949 年後近 5 萬冊當代地方志・             |
|              | 5.《中外專利     | 山資料庫》                                             |
|              | 收錄中國國家      | 《知識產權局自 1985 年以來所受理的全部專利 · 高達 2000 餘萬項 · 含括發明劇    |
|              | 用新型專利       | ・均有專利說明書全文可供下載・資料庫內容每月更新・每年持續新增專利全文               |
|              | PDF 檔案格:    | 式・並收錄有外國專利索摘資料 4,000 餘萬條・(*注意:歐美等外國專利無全文可         |
|              | 6.《中外標準     | = 資料庫》                                            |
|              | 萬方與中國樹      | 景準出版社、國家質量監督檢驗檢疫總局、中國標準化研究院等權威部門合作·J              |
|              | (GB · GB/T) | 、中國行業標準、中國地方標準、以及外國標準之索摘資料、共計 200 餘萬條計            |
|              | 暫無全文)       |                                                   |
|              | 7.《中國法律     | ■法規資料庫》                                           |
|              | 收錄 1949 年   | 11以來中國全國人民代表大會及其常務委員會、國務院、最高人民法院和最高人民             |
|              | 位等所頒佈的      | 勿法律法規、司法解釋、部門規章、各地方行政法規和地方政府規章及其他規範1              |
|              | 萬篇・資料區      | 筆內容每月更新・全文為 HTM 檔案格式・                             |
| 附檔           | 使用手冊指引      | (古田千四司卒士)                                         |
| 07           | L           | ■ 使用于Ⅲ 川 参考                                       |
|              |             |                                                   |

![](_page_30_Picture_2.jpeg)

!量近 500 萬篇・是中國 |超過 20 萬篇會議論

專利、外觀設計專利和實 20 餘萬項・全文為 可下戴)

收錄了中國國家標準 記錄・(\*注意:本資料庫現

民檢察院以及其他機 性檔案,迄今總量逾10

D

![](_page_31_Picture_0.jpeg)

ATLA Religion Database with ATLASerials (簡稱 ATLAs),提供宗教相 關領域之期刊文章、書 評及短文集的首要索引 以及 ATLA 的線上主要 宗教與神學期刊集。

收錄約逾 1,746 種 期刊 (575 種已編 入索引)的逾 620,000 段文章引 文,提供逾 380,000 篇電子文 章和書評的全文。

![](_page_32_Picture_4.jpeg)

![](_page_33_Figure_2.jpeg)

![](_page_33_Picture_3.jpeg)

#### 英文資料庫

| abase with ATLASerials PLUS                                                                                                    | <sup>未日送AILAS 由</sup> 們                                                                                                    |
|----------------------------------------------------------------------------------------------------|----------------------------------------------------------------------------------------------------|
| ′校外透過校外連線入口登入                                                                                                    |                                                                                                    |
| ATLA Religion Database with ATL<br>要索引以及 ATLA 的線上主要宗教<br>ATLA Religion Database 收錄逾 1<br>的逾 250,000 段短文引文 · 以及题<br>篇電子文章和書評的全文 ·<br>此資料庫由美國神學圖書館協會所<br>註:如若在校外使用帳密時 · 不能下載 · 請約 | ASerials PLUS (簡稱ATLAs PLUS)提供宗教所有相<br>(與神學期刊集。<br>,746 種期刊 (575 種已編入索引) 的逾 620,000 段<br>逾 570,000 段的書評引文 · 多媒體引用筆數也日益<br>(製作。<br>請除歷史紀錄中的cookies · 再重新進入資料庫進行下載!                                                                                                    |
| ATLAs PLUS使用指引<br>ATLAs PLUS 資料庫期刊收錄清單                                                                                                    | 可參考使用指引                                                                                                    |
|                                                                                                    | idease with ATLASerials PLUS         i交外透過校外連線入口登入         ATLA Religion Database with ATL         要索引以及 ATLA 的線上主要宗教         ATLA Religion Database 收錄逾 1         的逾 250,000 段短文引文 · 以及通         篇電子文章和書評的全文。         此資料庫由美國神學圖書館協會所         註:如若在校外使用帳密時 · 不能下載 · 請先         ATLAs PLUS 資料庫期刊收錄清單 |

![](_page_34_Figure_3.jpeg)

TAIWAN BAPTIST CHRISTIAN SEMINARY

![](_page_35_Figure_4.jpeg)

![](_page_36_Figure_1.jpeg)

Atla Religion Database with AtlaSerials PLUS

點選【所有資料庫】, 勾選【ATLA Religion Database with ATLASerials PLUS (其他的選項都不要 勾),勾選後點選【選 取】進入檢索畫面

![](_page_37_Figure_1.jpeg)

\*點選【Scripture】即可顯示 該筆查詢結果中相關聯 的聖經書卷。

![](_page_37_Picture_4.jpeg)

# 電子期刊選介:Brill 期刊資料庫

由EBSCO公司代理的 Brill宗教學研究期刊全 文資料庫, Brill是歐洲 知名的學術出版社,出 版許多宗教學期刊,本 館採購38種期刊,

可於線上查詢、下 載期刊全文內容, 收錄範圍自2000年 迄今最新卷期。

![](_page_38_Picture_3.jpeg)

註:期刊名前方有 標示"緣色打開鑰 匙"者,為本館已 採購可瀏覽全文的 期刊,前方有標 示"紅色關閉鑰 匙"的期刊則只能 瀏覽篇目資訊。

![](_page_39_Figure_0.jpeg)

![](_page_40_Figure_0.jpeg)

可先點選清單,了解是否有需要 的期刊後再進行搜尋

![](_page_40_Picture_4.jpeg)

![](_page_41_Figure_1.jpeg)

![](_page_42_Figure_1.jpeg)

## 電子期刊選介:Brill 期刊資料庫

![](_page_43_Figure_1.jpeg)

![](_page_43_Picture_2.jpeg)

# 電子期刊選介:Brill 期刊資料庫

![](_page_44_Picture_1.jpeg)

![](_page_44_Figure_3.jpeg)

![](_page_44_Figure_9.jpeg)

关键词Targum Chronicles; manuscripts; textual criticism; bibliography; history of research

#### 1 Introduction

Targumic material. In the following pages I will present newly discovered manuscripts of Targum Chronicles (hereafter TgChron), which for one reason or another became-or were considered to be-lost, either due to human affairs, accidents, or simple oversight.

#### 英文資料庫選介:GlobalDTL電子資源平台

全球數位神學圖書館 (GlobalDTL)以經濟上可 行的方式,為發展中國家 的學術機構提供高品質的 宗教研究數位內容。

收錄書籍30萬本以上 文章150萬篇以上 期刊1萬1千本以上

| 電 | 電子資源                    |  |  |
|---|-------------------------|--|--|
| ۲ | 中文資料庫                   |  |  |
| ۲ | 英文資料庫                   |  |  |
| ۲ | 電子期刊                    |  |  |
| ۲ | 電子書                     |  |  |
| ۲ | 電子報                     |  |  |
| ۲ | 臺灣學術機 <mark>構</mark> 典藏 |  |  |
|   | 聖經、神學網路資源               |  |  |

![](_page_45_Picture_4.jpeg)

### 英文資料庫選介:GlobalDTL電子資源平台

點選GlobalDTL名稱

#### Global Digital Theological Library (GlobalDTL電子資源平台)

|                  | _ |
|------------------|---|
| 叩刀貝性而安衛物豆球(胡卢萨貝) |   |
|                  |   |

| 資料庫介紹 | 全球數位神學圖書館 (Global Digital | ological Libr | ary · 簡稱Global I |
|-------|---------------------------|---------------|------------------|
|       | 稱DTL)所擁有及維護。Global DTL針對  | 〒中國家的         | 基督教學術機構,         |
|       | 含:電子書30萬本以上,電子文獻1千5       | ( / / / /     | 蒐錄期刊1萬1千種        |

![](_page_46_Picture_5.jpeg)

DTL)係為非營利組織Digital Theological Library (簡 提供高品質的神學研究數位內容。Global DTL包 認上

![](_page_46_Picture_7.jpeg)

#### 英文資料庫選介:GlobalDTL電子資源平台 GLOBAL DTL 高级检索 资源 ∨ 高级检索 查詢欄位 搜索索引 搜索术语 New Testament 关键词 ~ New Testament exegesis 运算符 搜索索引 搜索术语 New Testament Exegesis 题名 和 × × New Testament 运算符 搜索索引 搜索术语 和 作者 × ×

![](_page_47_Picture_1.jpeg)

![](_page_47_Picture_2.jpeg)

![](_page_47_Picture_3.jpeg)

![](_page_47_Picture_4.jpeg)

# 英文資料庫選介:GlobalDTL電子資源平台

| GLOBAL DTL                                                | kw:(New Testament) | 8                                                                                                    | ٩                                                                              | 员工登陆                            |                                         |
|-----------------------------------------------------------|--------------------|----------------------------------------------------------------------------------------------------|--------------------------------------------------------------------------------|---------------------------------|-----------------------------------------|
| 高級检索 - 资源 イ                                               |                    |                                                                                                    |                                                                                | ♀ 搜索历史                          | ★ 已保存的资                                 |
| <ul> <li>□ 档案资料(20)</li> <li>□ 可下載的档案资料(20)</li> </ul>    | ₽ 报告斷链             |                                                                                                    |                                                                                |                                 |                                         |
| □ 地图(3)<br>□ 电子地图(2)                                      | 3                  |                                                                                                    |                                                                                |                                 | 拿 □ ☆ 保存                                |
| 显示所有 🖌                                                    |                    | That nothing may be lost : fragments and the<br>Colloquium on the textual criticism of the Ne                                                                                                    | New Testament text : p<br>w Testament                                          | apers from the Twelfth B        | irmingham                               |
| <ul> <li>▲ 内容类型</li> <li>□ 全文</li> <li>□ 开放式访问</li> </ul> |                    | Clark R Bates (编辑), Jacopo Marcon (编辑), Andrew<br>使于图书 2022<br>Piscataway, NJ : Gorgias Press LLC, 2022.                                                                                                    | <u>J Patton</u> (编辑), <u>Emanuele</u> (                                        | <u>Scieri</u> (编辑)              | Whathas it ha                           |
| □ 传记(7)<br>□ 小说(1)<br>□ 非小说(454)                          | 查看电子节<br>11/25550  | 福安、 Fragmentary material comprises a significant<br>tattered papyrus documents, the abbreviated citatio<br>manuscripts, the story of the <u>New Testament</u> is a gat<br>显示所有 ✓<br>在 Global Digital Theological Library | n of <mark>biblical</mark> texts in early C<br>thering of fragments - in all t | their forms - in the hopes that | ering of once-whol<br>t "nothing may be |
| ▲ 出版年份<br>全部<br>最近5年                                      | 全球版本和格式 查看所有 (8    | 3)                                                                                                    |                                                                                |                                 |                                         |
| <u>最近10年</u><br><u>最近25年</u><br>自定义年度范围:                  | 4                  |                                                                                                    |                                                                                |                                 | ≆ ☆保存                                   |
| 超始日期     至       2020     2024                            |                    | Sociolinguistic analysis of the New Testamen<br>作者: <u>Hughson T Ong</u> (著者)                                                                                                    | t : theories and applicat                                                      | tions                           |                                         |
|                                                           |                    |                                                                                                    |                                                                                |                                 |                                         |

![](_page_48_Picture_2.jpeg)

![](_page_49_Picture_0.jpeg)

![](_page_50_Picture_0.jpeg)

| 台灣醒報電子版 |                                             |
|---------|---------------------------------------------|
| 資料庫介紹   | 2008年9月1日創刊・與坊間傳統報紙的區隔是:有大篇幅的國際新聞・關心環保、財經、科 |
|         | 簡易電子版(不含評論和副刊)·歡迎同學們多加利用。                   |
|         | 使用方法:                                       |
|         | 1. 連線後·可直接觀看當日及歷史新聞·唯內容不含實體報所刊之評論及副刊。 查詢過期電 |
|         | 瀏覽。                                         |
|         | 2. 如欲取得本報PDF全文版,請自由下載。 本權益僅限本校師生、教職員。       |

| 基督教論壇報線上版 |                                                    |
|-----------|----------------------------------------------------|
| 資料庫介紹     | 圖書資訊中心除紙本論壇報外・尚有線上版提供線上查詢過期及現期資料・歡迎同學們多加料<br>使用方法。 |
|           | 1. 連線後·於上方「會員專區」輸入密碼登入後·即可使用。                      |
|           | 2. 欲取得密碼者·請來電或來信詢問。                                |
|           | (02)2720-3140 #136 ; library@tbts.edu.tw。          |
|           |                                                    |

| 時代論壇報線上版(香 | 港)                             |
|------------|--------------------------------|
| 資料庫介紹      | 時代論壇報線上版,可以關鍵字查詢檢索,可回溯至多年前舊報導。 |

![](_page_50_Picture_4.jpeg)

![](_page_51_Picture_0.jpeg)